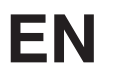

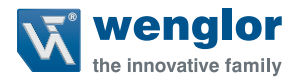

# DNNF012 DNNF020

TCP/IP or UDP Integration of uniVision Products into Control Systems

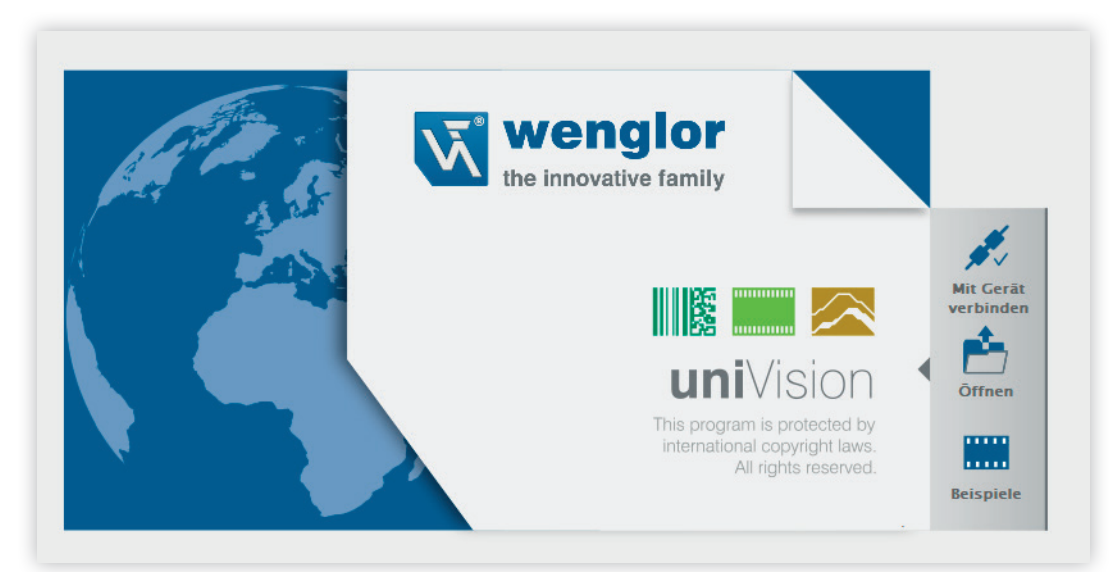

Interface Protocol

Subject to change without notice Available as PDF version only Version: 1.0.1 As of: 5/04/2021 www.wenglor.com

## EN

## **Table of Contents**

| 1. | Use for Intended Purpose |                                                               |    |  |  |  |  |  |  |  |  |  |  |
|----|--------------------------|---------------------------------------------------------------|----|--|--|--|--|--|--|--|--|--|--|
| 2. | Net                      | work Overview                                                 | 4  |  |  |  |  |  |  |  |  |  |  |
| 3. | Sett                     | tings in uniVision                                            | 5  |  |  |  |  |  |  |  |  |  |  |
| 4. | ΤΙΑ                      | Sample Program                                                | 11 |  |  |  |  |  |  |  |  |  |  |
|    | 4.1                      | Receiving Process Data from TCP Device                        | 11 |  |  |  |  |  |  |  |  |  |  |
|    | 4.2                      | Receiving Process Data from UDP Device                        |    |  |  |  |  |  |  |  |  |  |  |
|    | 4.3                      | Sending LIMA Commands via TCP/IP and Receiving LIMA Answers   | 18 |  |  |  |  |  |  |  |  |  |  |
| 5. | Twir                     | nCAT3 Sample Programs                                         | 24 |  |  |  |  |  |  |  |  |  |  |
|    | 5.1                      | Receiving Process Data from TCP Device                        |    |  |  |  |  |  |  |  |  |  |  |
|    | 5.2                      | Receiving Process Data from UDP Device                        | 27 |  |  |  |  |  |  |  |  |  |  |
|    | 5.3                      | Sending LIMA Commands via TCP/IP and Receiving LIMA Answers   | 29 |  |  |  |  |  |  |  |  |  |  |
| 6. | Roc                      | kwell Sample Programs                                         | 32 |  |  |  |  |  |  |  |  |  |  |
|    | 6.1                      | Receiving Process Data from the TCP Device                    | 32 |  |  |  |  |  |  |  |  |  |  |
|    | 6.2                      | Receiving Process Data from the UDP Device                    | 34 |  |  |  |  |  |  |  |  |  |  |
|    | 6.3                      | Sending LIMA Commands via TCP/IP and Receiving LIMA Responses |    |  |  |  |  |  |  |  |  |  |  |

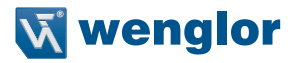

## 1. Use for Intended Purpose

The instructions show, for example, integration of uniVision products into various control environments via the TCP/IP or UDP interface. These instructions are in addition to the control sample programs and show, among other things, which changes are necessary for a different network configuration or for a different number of characters transmitted via TCP/IP or UDP.

The following uniVision products can be integrated in this way:

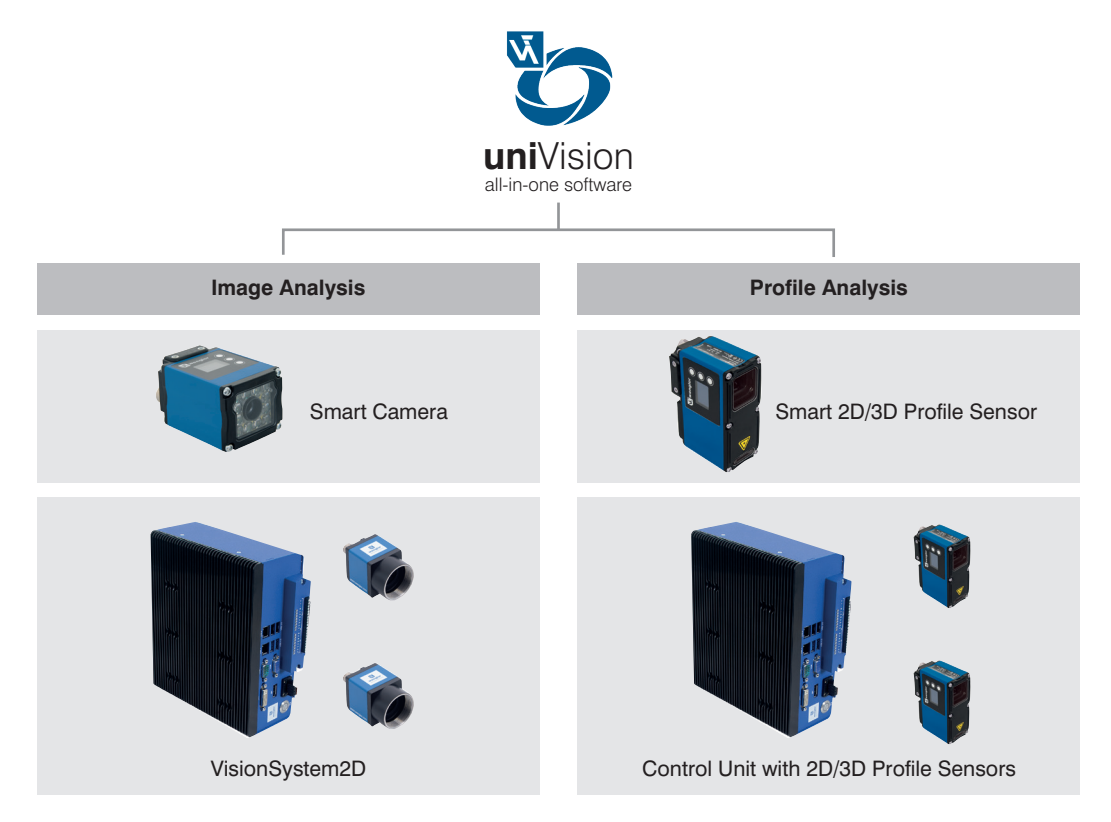

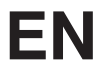

The sample programs are available for the following control environments:

- Siemens PLC S7-1200 with TIA Portal V15
- Beckhoff TwinCAT3
- SPS 1769-L18ERM-BB1B from Allen-Bradley with Studio 5000 Logix Designer V32

Depending on the control environment, the sample program contains a different scope of functions. In general, the following functions are possible in the control sample programs:

- Receiving process data from the TCP device
- · Receiving process data from the UDP device
- · Sending LIMA commands (e.g. trigger commands) via TCP/IP and receiving LIMA answers

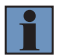

#### NOTE!

The control sample programs are supported starting with uniVision version 2.4.0.

### 2. Network Overview

The uniVision product, the PLC and PC with uniVision software, and the control software must be on the same network. The following network settings are used in the sample program.

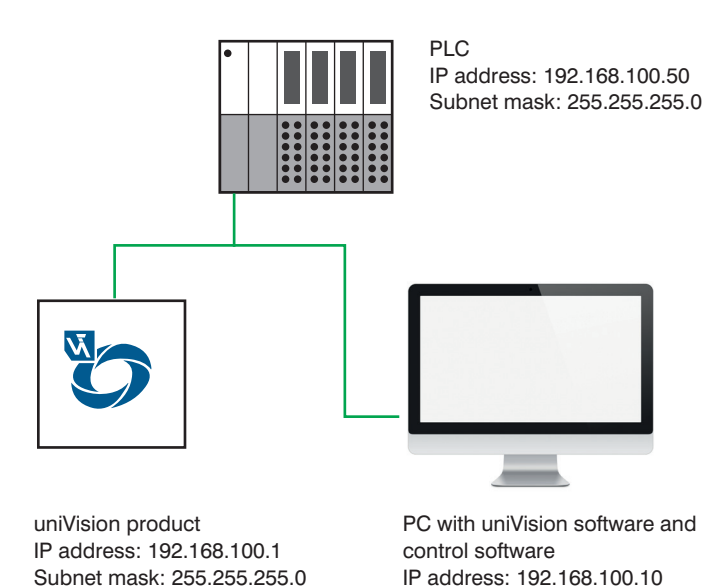

Subnet mask: 255.255.255.0

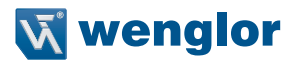

## 3. Settings in uniVision

The following steps are necessary to start the uniVision software:

- 1. Install and open uniVision software for Windows (article number: DNNF020)
- 2. Set up the network configuration of the uniVision product via the uniVision software. To do this, select the uniVision product in the device list and click Properties.

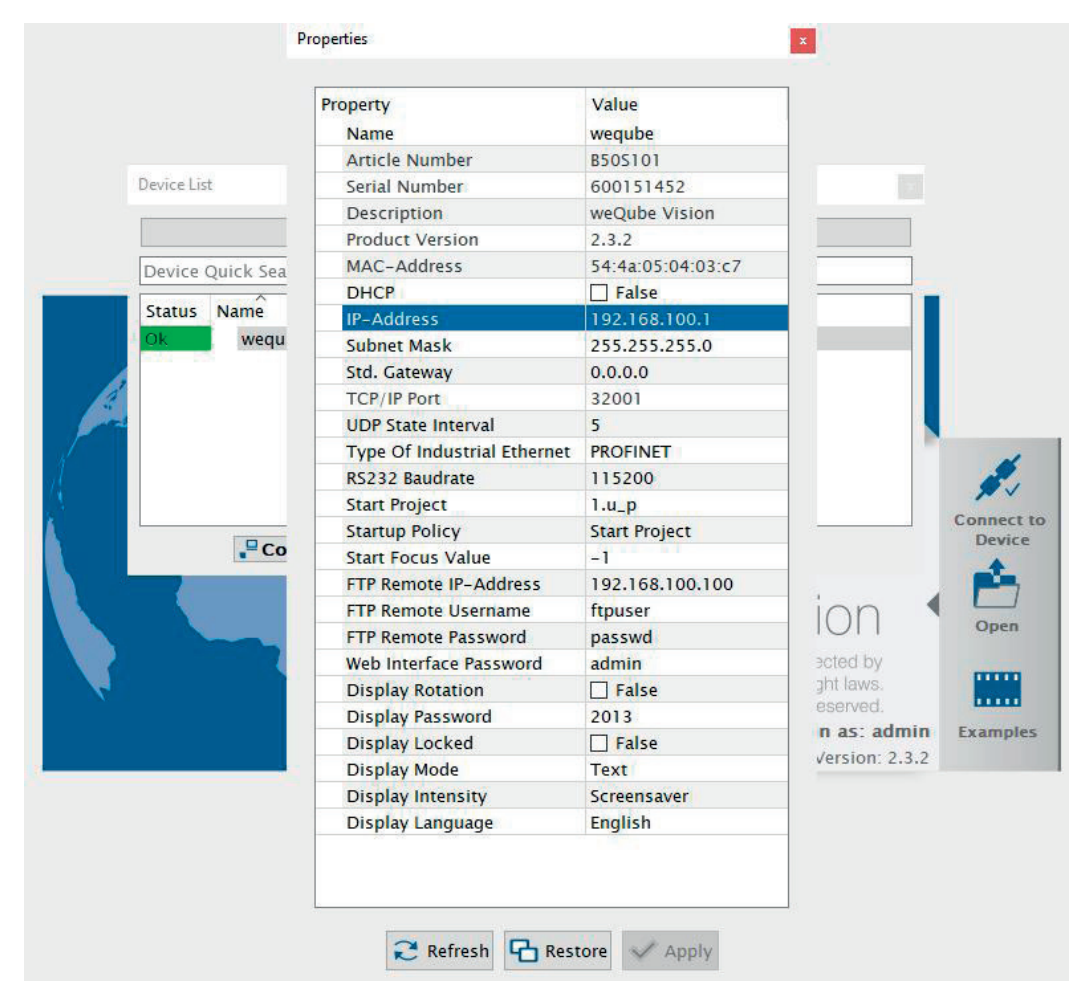

3. Double-click to connect to the uniVision product and load a template onto the product.

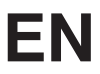

4. Set the trigger mode to software or trigger in order to later use the LIMA interface via TCP/IP and send trigger commands to the uniVision device.

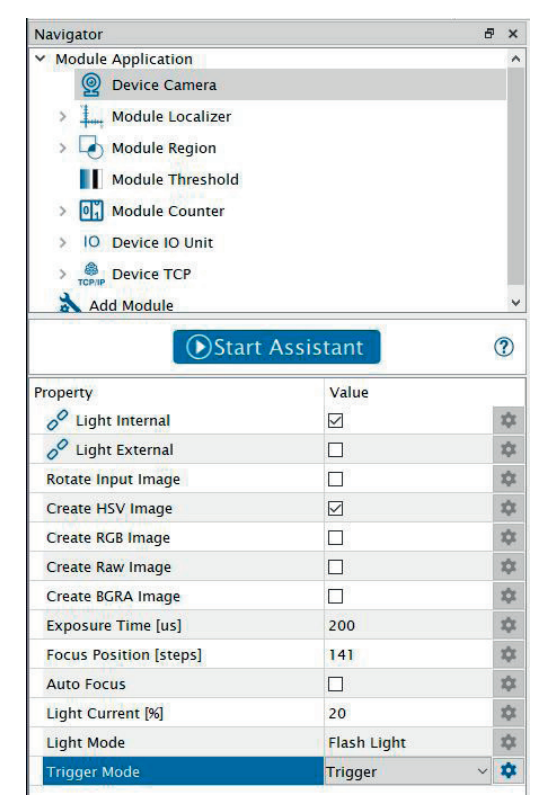

5. In order to send process data via TCP/IP or UDP, the TCP or UDP device must also be available in the project tree and configured accordingly.

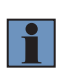

#### NOTE!

The TCP device and UDP device for communicating with the control system are already preconfigured in the template. Alternatively, a new project can be created and the TCP or UDP device added manually to the project from the toolbar.

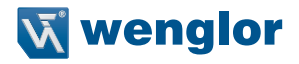

4. Any character count, preamble, separator and postamble can be configured on the TCP or UDP device. In addition, the output mode should be set to "Formatted" in order to define a fixed character count. This makes it easier to read out the process data on the control system.

| Navigator                                                                                                    |                                                  | e ×                               |
|----------------------------------------------------------------------------------------------------|--------------------------------------------------|-----------------------------------|
| <ul> <li>✓ Module Application</li> <li>&gt; ② Device Camer     <li>&gt; ▲ Module Regio     <li>&gt; ▲ Module Thres     <li>&gt; ④ Module Coun     <li>&gt; IO Device IO Unit     </li> </li></li></li></li></ul> | a<br>n<br>hold<br>ter                            |                                   |
| <ul> <li>Device TCP</li> <li>Device UDP</li> <li>Add Module</li> </ul>                                                                                                    |                                                  |                                   |
| Property                                                                                                    | Value                                            |                                   |
| Process Time [us]                                                                                                    | 1000                                             | *                                 |
| Module State                                                                                                    | 0                                                | \$                                |
| Output                                                                                                    | +0027958,+0005748,+0016000,+0000000,+0035302,+00 | 04300,+0001448,+0000000,+0006000; |
| Preamble                                                                                                    |                                                  | *                                 |
| Postamble                                                                                                    |                                                  | \$                                |
| Delimiter                                                                                                    | <b>y</b>                                         | *                                 |
| String Count                                                                                                    | 9                                                | \$                                |
| Output Mode                                                                                                    | Formatted                                        | \$                                |
| Error Handling                                                                                                    | Value Substitution                               | \$                                |
| Connections                                                                                                    | 5                                                | *                                 |
| TCP Port                                                                                                    | 32002                                            | \$                                |
| Blocking Mode                                                                                                    |                                                  | *                                 |

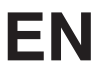

5. If the output mode is set to "Formatted", the character count for the various data types can be configured under "Formatting options".

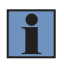

#### NOTE!

In the example, a total of eight characters are used for "integral numbers" and "floating point numbers" (incl. sign and comma). A character is used for bool data type results.

| Navigator            |       | 5 × |
|----------------------|-------|-----|
| ✓ Module Application |       |     |
| > 🧕 Device Camera    |       |     |
| > 🕢 Module Region    |       |     |
| > Module Thresho     | old   |     |
| > 💽 Module Counte    | r     |     |
| > IO Device IO Unit  |       |     |
| V Broke TCP          |       |     |
| String Count         |       |     |
| Error Handling       |       |     |
| ✓ Formatting Optic   | ons   |     |
| Integer              |       |     |
| Floating Point       | •     |     |
| Boolean              |       |     |
| > Bevice UDP         |       |     |
| Add Module           |       |     |
| Property             | Value |     |
| Digits Before Comma  | 4     | \$  |
| Digits After Comma   | 2     | \$  |
| Print +              |       | 121 |

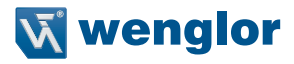

6. The character count should also be selected for the replacement value defined under troubleshooting. In the example, eight characters are also used for the error replacement value.

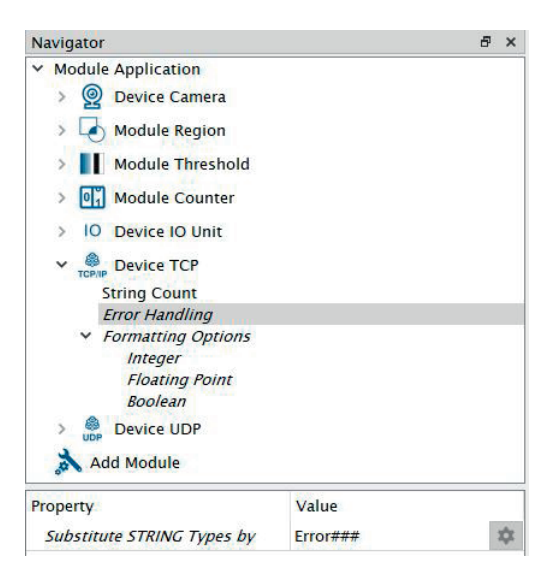

## EN

7. The total number of characters sent via TCP or UDP can be determined under "Output" on the TCP or UDP device.

| Navigator                                                                                                    |                                                   | 8 ×                               |
|----------------------------------------------------------------------------------------------------|---------------------------------------------------|-----------------------------------|
| <ul> <li>Module Application</li> <li>Device Camer</li> <li>Module Regio</li> <li>Module Regio</li> <li>Module Thres</li> <li>Module Coun</li> <li>IO Device IO Uni</li> <li>COMP Device TCP</li> <li>Device UDP</li> <li>Add Module</li> </ul> | a<br>n<br>hold<br>ter<br>t                        |                                   |
| Property<br>Process Time [us]                                                                                                    | Value<br>1000                                     | <b>A</b>                          |
| Module State                                                                                                    | 0                                                 | \$                                |
| Output                                                                                                    | +0027958,+0005748,+0016000,+0000000,+0035302,+000 | 04300,+0001448,+0000000,+0006000; |
| Preamble                                                                                                    |                                                   | \$                                |
| Postamble                                                                                                    |                                                   | \$                                |
| Delimiter                                                                                                    |                                                   | *                                 |
| String Count                                                                                                    | 9                                                 | \$                                |
| Output Mode                                                                                                    | Formatted                                         | \$                                |
| Error Handling                                                                                                    | Value Substitution                                | \$                                |
| Connections                                                                                                    | 5                                                 | \$                                |
| TCP Port                                                                                                    | 32002                                             | \$                                |
| Blocking Mode                                                                                                    |                                                   | \$                                |

8. Save the project on the uniVision device and store it as a starter project in the device's properties.

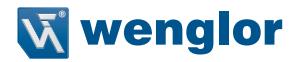

## 4. TIA Sample Program

The TIA sample program is created with a Siemens PLC S7-1200 with TIA Portal V15. It includes the following use cases:

- Receiving process data from the TCP device
- Receiving process data from the UDP device
- · Sending LIMA commands (e.g. trigger commands) via TCP/IP and receiving LIMA answers

#### 4.1 Receiving Process Data from TCP Device

The TIA sample program is created with the following network setting for the uniVision product:

- IP address: 192.168.100.1
- Subnet mask: 255.255.255.0

The TCP process data is sent via port 32002 by default.

If a different network setting or another port is used on the uniVision product, the sample program must be adapted accordingly.

To do this, open the function module "FB2 Process Data Device TCP" and click on "Start Configuration" on network 1 "Receive process data".

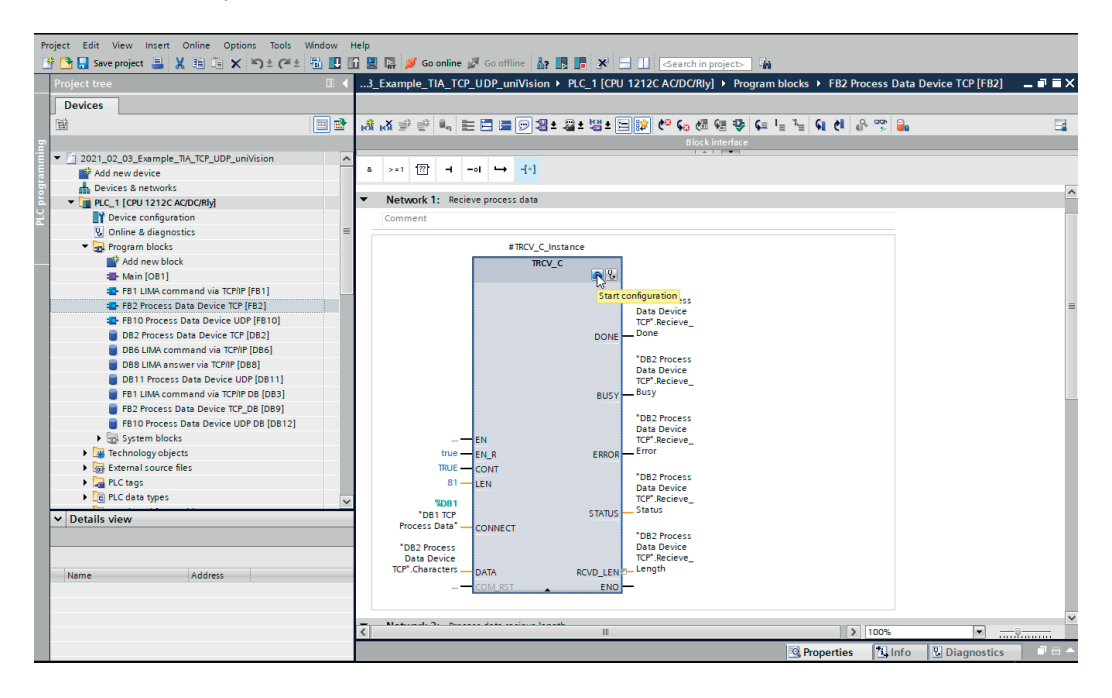

Enter the IP address and port under "Partner".

| Pr | oject Edit View Insert Online Options Tools Window | Help                       |              |                 |               |                                                     |           |              |                  |                |     |     |
|----|----------------------------------------------------|----------------------------|--------------|-----------------|---------------|-----------------------------------------------------|-----------|--------------|------------------|----------------|-----|-----|
| B  | 🛉 🎦 🔒 Save project 🚐 🐰 🗐 🛱 🗙 🏷 ± (🖛 ± 🐻 🛄          | li 🛛 🖓 💋                   | Go online    | e 🖉 Go offline  | Å? 15 U       | 🗶 🖃 🛄 < Search in project> 🔮                        | 2         |              |                  |                |     |     |
|    | Project tree                                       | 3_Example                  | _TIA_T       | CP_UDP_uniV     | ision ► PLC   | C_1 [CPU 1212C AC/DC/Rly] + Progra                  | am blocks | FB2 Pro      | ocess Data De    | vice TCP [FB2] | - * | ■×  |
|    | Devices                                            |                            |              |                 |               |                                                     |           |              |                  |                |     |     |
|    | PA 🕅 🖬                                             | · .☆ .★ ⇒ =                | 6 <b>n</b> . |                 | <br>]•⊈+ ©+   | · • • • • • • • • • • • • • • • • • • •             | - 1_ %_   | G # .        | ູ ແລະ 🚉          |                |     |     |
|    |                                                    | Ка Ка 🔤 🧎                  |              |                 |               |                                                     |           | TR Cr   U    |                  |                | _   | -   |
|    | To 2021 02 03 Example TA TCP UDP uniVision         |                            |              |                 |               |                                                     |           |              |                  |                |     | _   |
|    | Add new device                                     | a >+1 [                    | n -          |                 | [-]           |                                                     |           |              |                  |                |     |     |
|    | Devices & networks                                 |                            |              |                 |               |                                                     |           |              |                  |                |     |     |
|    | PLC_1 [CPU 1212C AC/DC/Rly]                        | <ul> <li>Networ</li> </ul> | rk 1: Re     | cieve process d | ata           |                                                     |           |              |                  |                |     | Ê   |
|    | Device configuration                               | Commer                     | nt           |                 |               |                                                     |           |              |                  |                |     | ~   |
|    | 🖞 Online & diagnostics                             | = <                        |              |                 |               | III                                                 |           | >            | 100%             | ·              | ş   |     |
|    | 🔻 🙀 Program blocks                                 | TRCV_C [FB                 | 10311        |                 |               |                                                     | D P       | roperties    | 1 Info           |                |     |     |
|    | Add new block                                      |                            | 1.0.0        |                 |               |                                                     |           | operaco      |                  | o blughostics  |     | _   |
|    | 🖶 Main [OB1]                                       | General                    | Conf         | iguration       |               |                                                     |           |              |                  |                |     |     |
|    | FB1 LIMA command via TCP/IP [FB1]                  | Connection                 |              | Connection      | parameter     |                                                     |           |              |                  |                |     | _ ^ |
|    | FB2 Process Data Device TCP [FB2]                  | Block para                 | •            | General         |               |                                                     |           |              |                  |                |     |     |
|    | FB10 Process Data Device UDP [FB10]                |                            |              |                 |               |                                                     |           |              |                  |                |     |     |
|    | DB2 Process Data Device TCP (DB2)                  |                            |              |                 |               | Local                                               |           | Partner      |                  |                |     |     |
|    | DB6 LIMA command Via ICP/IP (DB6)                  | -                          |              |                 | End point:    | PLC 1 [CPU 1212C AC/DC/Riv]                         |           | Unspecifi    | ed               |                |     |     |
|    | DBS LINK answer via ICFIF [DBS]                    |                            |              |                 |               |                                                     |           |              |                  |                |     |     |
|    | EP1 LIMA command via TCP//P DP (DP2)               |                            |              |                 |               |                                                     |           | 2            |                  |                |     |     |
|    | FB2 Process Data Device TCP_DB (DB9)               |                            |              |                 |               |                                                     |           |              |                  |                |     |     |
|    | EB10 Process Data Device UDP DB [DB12]             |                            |              |                 |               |                                                     |           | _            | •                |                |     |     |
|    | System blocks                                      |                            |              |                 | Interface:    | PLC_1, PROFINET interface_1[X1 : PN(LAN)]           |           |              |                  |                |     |     |
|    | Technology objects                                 |                            |              |                 | Subnet:       |                                                     |           |              |                  |                |     |     |
|    | External source files                              |                            | -            |                 | Address       | 192 168 100 50                                      |           | 192 168 1    | 100.1            |                | _   |     |
|    | PLC tags                                           |                            |              |                 |               |                                                     |           |              |                  |                | _   |     |
|    | PLC data types                                     | -                          | -            |                 |               |                                                     |           |              |                  |                |     |     |
|    | Y Details view                                     | -                          |              | Conr            | ection type:  | TCP                                                 | -         |              |                  |                |     |     |
|    |                                                    | -                          |              | Connect         | ion ID (dec): | 2                                                   |           |              |                  |                |     |     |
|    |                                                    | -                          |              | Conn            | ection data:  | DB1 TCP Process Data                                |           |              |                  |                |     |     |
|    |                                                    |                            |              |                 |               | <ul> <li>Active connection establishment</li> </ul> |           | O Active     | connection estab | lishment       |     |     |
|    | Name Address                                       |                            |              |                 |               |                                                     |           |              |                  |                |     |     |
|    |                                                    |                            |              | Address         | details       |                                                     |           |              |                  |                |     |     |
|    |                                                    |                            |              |                 |               |                                                     |           |              |                  |                |     |     |
|    |                                                    |                            |              |                 | Lo            | cal Port                                            |           | Partner Port |                  |                |     |     |
|    |                                                    |                            | _            | Po              | rt (decimal): | 2000                                                |           | 32002        |                  |                |     |     |
|    |                                                    | < 11                       | >            |                 |               |                                                     |           |              |                  |                |     | ~   |

The TIA sample program is created for process data with a length of 81 characters. If a different character count is required, the sample program must be adapted accordingly.

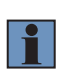

#### NOTE!

The total number of characters sent via TCP as process data can be determined in the uniVision software on the TCP device under "Output" (see section 3 "Settings in uniVision" on page 5). Preamble, separator and postamble as well as prefixes must be included in the character count!

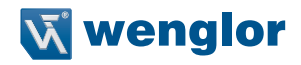

To do this, adjust the character count under "LEN" on network 1 "Receive process data".

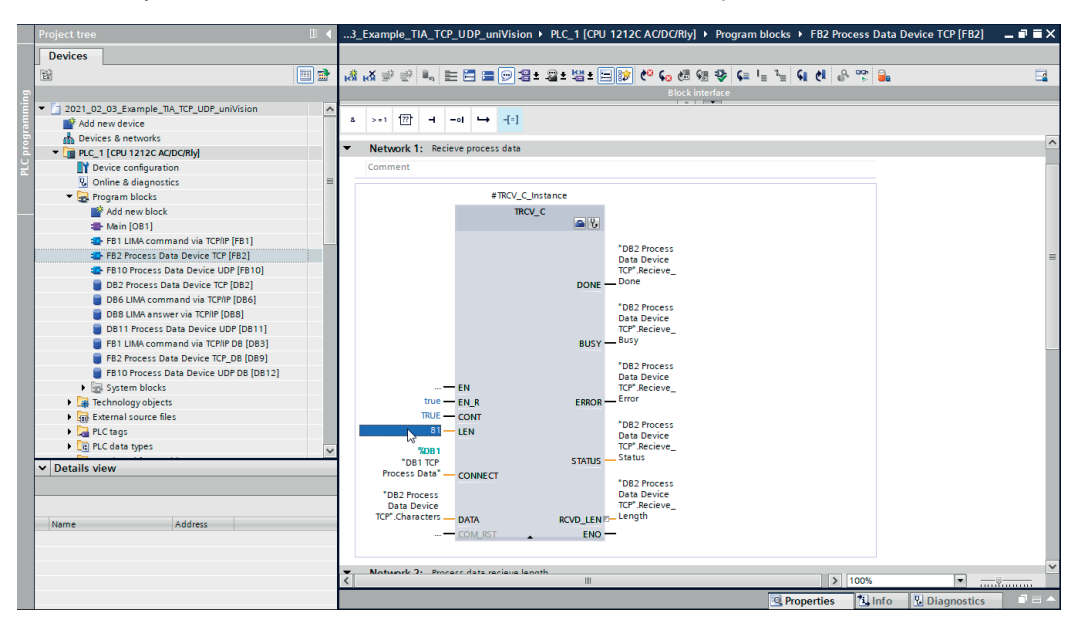

The sample program also includes direct conversion of the characters into an integer (DINT) for the first string. The number of characters or data type for the first integer can be changed as desired.

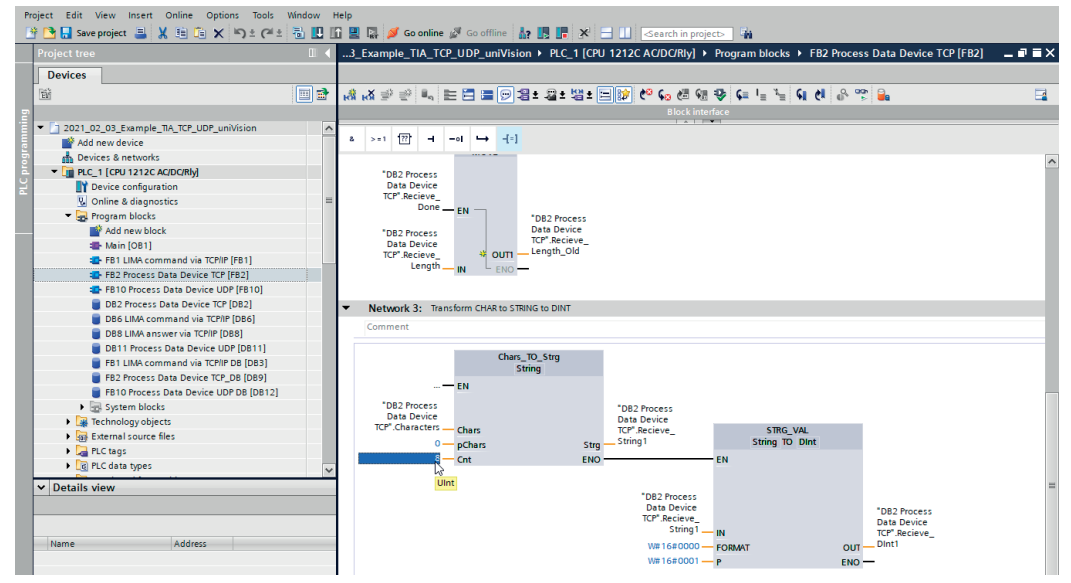

Compile the sample program, load it onto the control system and connect it online.

## ΕN

The "DB2 Process Data Device TCP" data block receives the process data sent by the TCP device. The data is received as individual characters (Char).

|                                          |          | Ex   |        |                   |                   |              |                    |                |                                                                                                    |                                                                                                    |                                                                                                    |          | ∎ = × |
|------------------------------------------|----------|------|--------|-------------------|-------------------|--------------|--------------------|----------------|----------------------------------------------------------------------------------------------------|----------------------------------------------------------------------------------------------------|----------------------------------------------------------------------------------------------------|----------|-------|
| Devices                                  |          |      |        |                   |                   |              |                    |                |                                                                                                    |                                                                                                    |                                                                                                    |          |       |
| 19<br>19                                 | 📰 🐋      | 1    | ۶ B.,  | 🛃 🔃 📴 Keep        | actual values 🛛 🔒 | Snapshot 💐 🕯 | 🖏 Copysnapshots to | o start values | 🛃 🖳 Load                                                                                                    | start valu                                                                                                    | es as actual v                                                                                                    | values 📩 | -     |
|                                          |          | DB   | 2 Proc | ess Data Device 1 | ГСР               |              |                    |                |                                                                                                    |                                                                                                    |                                                                                                    |          |       |
| 2021_02_03_Example_TIA_TCP_UDP_uniVision | <b>1</b> |      | Name   |                   | Data type         | Start value  | Monitor value      | Retain         | Accessible f                                                                                                    | Writa                                                                                                    | Visible in                                                                                                    | Setpoint |       |
| Add new device                           |          | 1 🚾  | ▼ Sta  | atic              |                   |              |                    |                |                                                                                                    |                                                                                                    |                                                                                                    |          | ^     |
| devices & networks                       |          | 2 📲  | • •    | Characters        | Array[0100        |              |                    |                |                                                                                                    |                                                                                                    |                                                                                                    |          |       |
| PLC_1 [CPU 1212C AC/DC/Rly]              |          | 3 🚾  |        | Characters[0]     | Char              |              | '3'                |                | <b>v</b>                                                                                                    | 1                                                                                                    | Image: A start and a start a start          |          |       |
| Device configuration                     |          | 4 🚾  |        | Characters[1]     | Char N            |              | '3'                |                |                                                                                                    | <ul> <li>Image: A start of the start of the start of</li></ul> | Image: A start and a start a start          |          |       |
| Que Online & diagnostics                 | =        | 5 📲  |        | Characters[2]     | Char 63           |              | '5'                |                | <b>V</b>                                                                                                    | <ul> <li>Image: A start of the start of the start of</li></ul> | <b>V</b>                                                                                                    |          | =     |
| 🔻 🛃 Program blocks                       | •        | 6 🚾  |        | Characters[3]     | Char              |              | 151                |                | <b>V</b>                                                                                                    | <b>v</b>                                                                                                    |                                                                                                    |          |       |
| 💕 Add new block                          |          | 7 🚾  |        | Characters[4]     | Char              |              | 2                  |                | ¥                                                                                                    | <ul> <li>Image: A start of the start of the start of</li></ul> | Image: A start and a start a start          |          |       |
| Main [OB1]                               | •        | 8 📲  |        | Characters[5]     | Char              |              | 141 I              |                |                                                                                                    | <b>V</b>                                                                                                    | Image: A start and a start a start          |          |       |
| FB1 LIMA command via TCP/IP [FB1]        |          | 9 🕣  | 1.1    | Characters[6]     | Char              |              | '0'                |                | <b>V</b>                                                                                                    | <b>V</b>                                                                                                    |                                                                                                    |          |       |
| FB2 Process Data Device TCP [FB2]        |          | 10 🚾 |        | Characters[7]     | Char              |              | '0'                |                | <b>V</b>                                                                                                    |                                                                                                    | <b>V</b>                                                                                                    |          |       |
| FB10 Process Data Device UDP [FB10]      |          | 11 📲 |        | Characters[8]     | Char              |              | '0'                |                |                                                                                                    | <ul> <li>Image: A start of the start of the start of</li></ul> | Image: A start and a start a start          |          |       |
| DB2 Process Data Device TCP [DB2]        |          | 12 🚾 |        | Characters[9]     | Char              |              | '3'                |                | <b>V</b>                                                                                                    | <b>V</b>                                                                                                    |                                                                                                    |          |       |
| DB6 LIMA command via TCP/IP [DB6]        | •        | 13 🚾 |        | Characters[10]    | Char              |              | 131                |                | <b>V</b>                                                                                                    | <b>v</b>                                                                                                    | Image: A start and a start a start          |          |       |
| DB8 LIMA answer via TCP/IP [DB8]         |          | 14 🚾 |        | Characters[11]    | Char              |              | '5'                |                |                                                                                                    | <ul> <li>Image: A start of the start of the start of</li></ul> | Image: A start and a start a start          |          |       |
| DB11 Process Data Device UDP [DB11]      |          | 15 📲 | 1.1    | Characters[12]    | Char              |              | '5'                |                | <b>V</b>                                                                                                    | <b>V</b>                                                                                                    |                                                                                                    |          |       |
| FB1 LIMA command via TCP/IP DB [DB3]     |          | 16 🚾 |        | Characters[13]    | Char              |              | 7                  |                | <b>V</b>                                                                                                    | <b>v</b>                                                                                                    |                                                                                                    |          |       |
| FB2 Process Data Device TCP_DB [DB9]     |          | 17 🚾 |        | Characters[14]    | Char              |              | '+'                |                | ¥                                                                                                    | <ul> <li>Image: A start of the start of the start of</li></ul> | Image: A start and a start a start          |          |       |
| FB10 Process Data Device UDP DB [DB12]   |          | 18 📲 |        | Characters[15]    | Char              |              | '0'                |                | <b>V</b>                                                                                                    | <ul> <li>Image: A start of the start of the start of</li></ul> | Image: A start and a start a start          |          |       |
| System blocks                            |          | 19 🕣 | 1.1    | Characters[16]    | Char              |              | '0'                |                | <b>V</b>                                                                                                    | <b>V</b>                                                                                                    |                                                                                                    |          |       |
| Technology objects                       |          | 20 🚾 |        | Characters[17]    | Char              |              | '0'                |                | ¥                                                                                                    | <b>V</b>                                                                                                    | Image: A start and a start a start          |          |       |
| External source files                    |          | 21 📲 |        | Characters[18]    | Char              |              | '3'                |                | <b>V</b>                                                                                                    | <b>V</b>                                                                                                    |                                                                                                    |          |       |
| PLC tags                                 |          | 22 🕣 | 1.1    | Characters[19]    | Char              |              | '3'                |                | <ul> <li>Image: A start of the start of the start of</li></ul> |                                                                                                    | <ul> <li>Image: A set of the set of the</li></ul> |          |       |
| Eg PLC data types                        | ~        | 23 🕶 |        | Characters[20]    | Char              |              | 151                |                |                                                                                                    |                                                                                                    |                                                                                                    |          |       |
| A Detaile view                           | 1.0      | 24 🚾 |        | Characters[21]    | Char              |              | '5'                |                |                                                                                                    | <b>V</b>                                                                                                    |                                                                                                    |          |       |
| • Details view                           |          | 25 📲 | 1.1    | Characters[22]    | Char              |              | V                  |                | <b>V</b>                                                                                                    | <b>V</b>                                                                                                    |                                                                                                    |          |       |
|                                          |          | 26 🚾 |        | Characters[23]    | Char              |              | 141 (L)            |                |                                                                                                    |                                                                                                    |                                                                                                    |          |       |
|                                          |          | 27 🚾 |        | Characters[24]    | Char              |              | '0'                |                |                                                                                                    | <b>v</b>                                                                                                    |                                                                                                    |          |       |
| Name Offset Data type                    | Ac       | 28 📲 |        | Characters[25]    | Char              |              | '0'                |                |                                                                                                    | <ul> <li>Image: A start of the start of the start of</li></ul> |                                                                                                    |          |       |
| Characters     Array                     | True     | 29 🕣 |        | Characters[26]    | Char              |              | '0'                |                | <b>V</b>                                                                                                    | <ul> <li>Image: A start of the start of the start of</li></ul> |                                                                                                    |          |       |
| Recieve Done     Rool                    | True =   | 30 🕣 |        | Characters[27]    | Char              |              | '3'                |                |                                                                                                    | Image: A start a start a st         |                                                                                                    |          |       |
| Becieve Busy     Bool                    | True     | 31 🕣 |        | Characters[28]    | Char              |              | '3'                |                |                                                                                                    | <ul> <li>Image: A start of the start of the start of</li></ul> |                                                                                                    |          | ~     |
| Regione Error     Regione Error          | True     | <    |        |                   |                   |              |                    |                |                                                                                                    |                                                                                                    |                                                                                                    |          | >     |

For the first string, conversion to another data type is shown on the DINT for example purposes.

| 문 - |         | 🗟 Go online 🔊 Go off                                                                                                    | ine 🎝 🕅 🏴 🗙                                                                                                    |                                                                                                    | ch in projects                                                                                                    |                  |                                                                                                    |                                                                                                    |                                                                                                    |                                                                                                    |
|-----|---------|----------------------------------------------------------------------------------------------------|----------------------------------------------------------------------------------------------------|----------------------------------------------------------------------------------------------------|----------------------------------------------------------------------------------------------------|------------------|----------------------------------------------------------------------------------------------------|----------------------------------------------------------------------------------------------------|----------------------------------------------------------------------------------------------------|----------------------------------------------------------------------------------------------------|
|     | Exam    | ple_TIA_TCP_UDP_un                                                                                                    | iVision ► PLC_1 [C                                                                                                    | PU 1212C AC/D                                                                                                    | Z/Rly] ► Program                                                                                                    | blocks 🕨 E       | B2 Process Da                                                                                                    | ata Device TCP [D                                                                                                    | B2] 💶 🗐                                                                                                    | Ξ×                                                                                                    |
|     |         |                                                                                                    |                                                                                                    |                                                                                                    |                                                                                                    |                  |                                                                                                    |                                                                                                    |                                                                                                    |                                                                                                    |
|     | 1 19    | 👆 🛃 🗮 😤 Keep a                                                                                                    | ictual values 🔒 Sr                                                                                                    | apshot 🛤 🖳                                                                                                    | Copy snapshots to                                                                                                    | start values     | R. R. Loads                                                                                                    | tart values as actua                                                                                                    | I values 📩                                                                                                    |                                                                                                    |
|     | DB2 P   | rocess Data Device T                                                                                                    | P                                                                                                    |                                                                                                    |                                                                                                    |                  |                                                                                                    |                                                                                                    |                                                                                                    |                                                                                                    |
|     | Nat     | me                                                                                                    | Data type                                                                                                    | Start value                                                                                                    | Monitor value                                                                                                    | Retain           | Accessible f                                                                                                    | Writa Visible in                                                                                                    | Setpoint                                                                                                    | Co                                                                                                    |
|     | 1 💿 🔻   | Static                                                                                                    |                                                                                                    |                                                                                                    |                                                                                                    |                  |                                                                                                    |                                                                                                    | i in i                                                                                                    |                                                                                                    |
|     | 2 -00 = | Characters                                                                                                    | Arrav[0100] of Char                                                                                                    |                                                                                                    |                                                                                                    |                  |                                                                                                    |                                                                                                    |                                                                                                    |                                                                                                    |
|     | 3 -00 = | Recieve Done                                                                                                    | Bool                                                                                                    | false                                                                                                    | FALSE                                                                                                    | Ä                |                                                                                                    |                                                                                                    | Ä                                                                                                    |                                                                                                    |
|     | 4 🕣 =   | Recieve Busy                                                                                                    | Bool                                                                                                    | false                                                                                                    | TRUE                                                                                                    | Ă                |                                                                                                    |                                                                                                    | Ä                                                                                                    |                                                                                                    |
|     | 5 -00 = | Recieve Error                                                                                                    | Bool                                                                                                    | false                                                                                                    | FALSE                                                                                                    | Ä                |                                                                                                    |                                                                                                    | Ä                                                                                                    |                                                                                                    |
| • = | 6 🕣 🖷   | Recieve Status                                                                                                    | Word                                                                                                    | 16#0                                                                                                    | 16#7002                                                                                                    | Ā                |                                                                                                    |                                                                                                    | Ä                                                                                                    |                                                                                                    |
|     | 7 🕢 🗉   | Recieve Length                                                                                                    | Int                                                                                                    | 0                                                                                                    | 0                                                                                                    | Ă                |                                                                                                    |                                                                                                    | Ä                                                                                                    |                                                                                                    |
|     | 8 -00 = | Recieve Length Old                                                                                                    | Int                                                                                                    | 0                                                                                                    | 81                                                                                                    | Ă                |                                                                                                    |                                                                                                    | Ä                                                                                                    |                                                                                                    |
|     | 9 🕣 🖷   | Recieve_String1                                                                                                    | String                                                                                                    |                                                                                                    | '+0005081'                                                                                                    | Ā                |                                                                                                    |                                                                                                    | Ä                                                                                                    |                                                                                                    |
|     | 10 🕣 🖷  | Recieve_DInt1                                                                                                    | Dint                                                                                                    | 0                                                                                                    | 5081                                                                                                    | T A              |                                                                                                    |                                                                                                    | Ā                                                                                                    |                                                                                                    |
|     |         |                                                                                                    |                                                                                                    |                                                                                                    |                                                                                                    |                  | _                                                                                                    |                                                                                                    |                                                                                                    |                                                                                                    |
|     |         |                                                                                                    |                                                                                                    |                                                                                                    |                                                                                                    |                  |                                                                                                    |                                                                                                    |                                                                                                    |                                                                                                    |
|     |         |                                                                                                    |                                                                                                    |                                                                                                    |                                                                                                    |                  |                                                                                                    |                                                                                                    |                                                                                                    |                                                                                                    |
|     |         |                                                                                                    |                                                                                                    |                                                                                                    |                                                                                                    |                  |                                                                                                    |                                                                                                    |                                                                                                    |                                                                                                    |
|     |         |                                                                                                    |                                                                                                    |                                                                                                    |                                                                                                    |                  |                                                                                                    |                                                                                                    |                                                                                                    |                                                                                                    |
| •   |         |                                                                                                    |                                                                                                    |                                                                                                    |                                                                                                    |                  |                                                                                                    |                                                                                                    |                                                                                                    |                                                                                                    |
|     |         |                                                                                                    |                                                                                                    |                                                                                                    |                                                                                                    |                  |                                                                                                    |                                                                                                    |                                                                                                    |                                                                                                    |
|     |         |                                                                                                    |                                                                                                    |                                                                                                    |                                                                                                    |                  |                                                                                                    |                                                                                                    |                                                                                                    |                                                                                                    |
|     |         |                                                                                                    |                                                                                                    |                                                                                                    |                                                                                                    |                  |                                                                                                    |                                                                                                    |                                                                                                    |                                                                                                    |
|     |         |                                                                                                    |                                                                                                    |                                                                                                    |                                                                                                    |                  |                                                                                                    |                                                                                                    |                                                                                                    |                                                                                                    |
|     |         |                                                                                                    |                                                                                                    |                                                                                                    |                                                                                                    |                  |                                                                                                    |                                                                                                    |                                                                                                    |                                                                                                    |
|     |         |                                                                                                    |                                                                                                    |                                                                                                    |                                                                                                    |                  |                                                                                                    |                                                                                                    |                                                                                                    |                                                                                                    |
|     |         |                                                                                                    |                                                                                                    |                                                                                                    |                                                                                                    |                  |                                                                                                    |                                                                                                    |                                                                                                    |                                                                                                    |
|     |         |                                                                                                    |                                                                                                    |                                                                                                    |                                                                                                    |                  |                                                                                                    |                                                                                                    |                                                                                                    |                                                                                                    |
|     |         |                                                                                                    |                                                                                                    |                                                                                                    |                                                                                                    |                  |                                                                                                    |                                                                                                    |                                                                                                    |                                                                                                    |
|     |         |                                                                                                    |                                                                                                    |                                                                                                    |                                                                                                    |                  |                                                                                                    |                                                                                                    |                                                                                                    |                                                                                                    |
| ~   |         |                                                                                                    |                                                                                                    |                                                                                                    |                                                                                                    |                  |                                                                                                    |                                                                                                    |                                                                                                    |                                                                                                    |
|     |         | 1         1         1         10         10           1         4         1         10         10           1         1         1         1         10           1         1         1         1         1           1         1         1         1         1           1         1         1         1         1           1         1         1         1         1           1         1         1         1         1           1         1         1         1         1           1         1         1         1         1           1         1         1         1         1           1         1         1         1         1           1         1         1         1         1           1         1         1         1         1           1         1         1         1         1           1         1         1         1         1           1         1         1         1         1           1         1         1         1         1 <td>20     20     20     20     20     20     20     20     20     20     20     20     20     20     20     20     20     20     20     20     20     20     20     20     20     20     20     20     20     20     20     20     20     20     20     20     20     20     20     20     20     20     20     20     20     20     20     20     20     20     20     20     20     20     20     20     20     20     20     20     20     20     20     20     20     20     20     20     20     20     20     20     20     20     20     20     20     20     20     20     20     20     20     20     20     20     20     20     20     20     20     20     20     20     20     20     20     20     20     20     20     20     20     20     20     20     20     20     20     20     20     20     20     20     20     20     20     20     20     20     20     20     20     20     20     20     20</td> <td>1     1     1     1     1     1     1     1     1     1     1     1     1     1     1     1     1     1     1     1     1     1     1     1     1     1     1     1     1     1     1     1     1     1     1     1     1     1     1     1     1     1     1     1     1     1     1     1     1     1     1     1     1     1     1     1     1     1     1     1     1     1     1     1     1     1     1     1     1     1     1     1     1     1     1     1     1     1     1     1     1     1     1     1     1     1     1     1     1     1     1     1     1     1     1     1     1     1     1     1     1     1     1     1     1     1     1     1     1     1     1     1     1     1     1     1     1     1     1     1     1     1     1     1     1     1     1     1     1     1     1     1     1     1     1     1<td>Complete and the second second s</td><td>Cartering papers                                      </td><td>Call      Call      C</td><td>1       1       1       1       1       1       1       1       1       1       1       1       1       1       1       1       1       1       1       1       1       1       1       1       1       1       1       1       1       1       1       1       1       1       1       1       1       1       1       1       1       1       1       1       1       1       1       1       1       1       1       1       1       1       1       1       1       1       1       1       1       1       1       1       1       1       1       1       1       1       1       1       1       1       1       1       1       1       1       1       1       1       1       1       1       1       1       1       1       1       1       1       1       1       1       1       1       1       1       1       1       1       1       1       1       1       1       1       1       1       1       1       1       1       1       1       1       1       1</td><td>Constanting Digest and American and American and American and American and American and American and American and American and American and American and American and American and American American and American American Amer</td><td>Carlot in projector in     Construction of the second second</td></td> | 20     20     20     20     20     20     20     20     20     20     20     20     20     20     20     20     20     20     20     20     20     20     20     20     20     20     20     20     20     20     20     20     20     20     20     20     20     20     20     20     20     20     20     20     20     20     20     20     20     20     20     20     20     20     20     20     20     20     20     20     20     20     20     20     20     20     20     20     20     20     20     20     20     20     20     20     20     20     20     20     20     20     20     20     20     20     20     20     20     20     20     20     20     20     20     20     20     20     20     20     20     20     20     20     20     20     20     20     20     20     20     20     20     20     20     20     20     20     20     20     20     20     20     20     20     20     20 | 1     1     1     1     1     1     1     1     1     1     1     1     1     1     1     1     1     1     1     1     1     1     1     1     1     1     1     1     1     1     1     1     1     1     1     1     1     1     1     1     1     1     1     1     1     1     1     1     1     1     1     1     1     1     1     1     1     1     1     1     1     1     1     1     1     1     1     1     1     1     1     1     1     1     1     1     1     1     1     1     1     1     1     1     1     1     1     1     1     1     1     1     1     1     1     1     1     1     1     1     1     1     1     1     1     1     1     1     1     1     1     1     1     1     1     1     1     1     1     1     1     1     1     1     1     1     1     1     1     1     1     1     1     1     1     1 <td>Complete and the second second s</td> <td>Cartering papers                                      </td> <td>Call      Call      C</td> <td>1       1       1       1       1       1       1       1       1       1       1       1       1       1       1       1       1       1       1       1       1       1       1       1       1       1       1       1       1       1       1       1       1       1       1       1       1       1       1       1       1       1       1       1       1       1       1       1       1       1       1       1       1       1       1       1       1       1       1       1       1       1       1       1       1       1       1       1       1       1       1       1       1       1       1       1       1       1       1       1       1       1       1       1       1       1       1       1       1       1       1       1       1       1       1       1       1       1       1       1       1       1       1       1       1       1       1       1       1       1       1       1       1       1       1       1       1       1       1</td> <td>Constanting Digest and American and American and American and American and American and American and American and American and American and American and American and American and American American and American American Amer</td> <td>Carlot in projector in     Construction of the second second</td> | Complete and the second second s | Cartering papers | Call      Call      C | 1       1       1       1       1       1       1       1       1       1       1       1       1       1       1       1       1       1       1       1       1       1       1       1       1       1       1       1       1       1       1       1       1       1       1       1       1       1       1       1       1       1       1       1       1       1       1       1       1       1       1       1       1       1       1       1       1       1       1       1       1       1       1       1       1       1       1       1       1       1       1       1       1       1       1       1       1       1       1       1       1       1       1       1       1       1       1       1       1       1       1       1       1       1       1       1       1       1       1       1       1       1       1       1       1       1       1       1       1       1       1       1       1       1       1       1       1       1       1 | Constanting Digest and American and American and American and American and American and American and American and American and American and American and American and American and American American and American American Amer | Carlot in projector in     Construction of the second second |

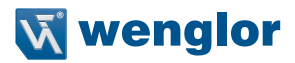

### 4.2 Receiving Process Data from UDP Device

The TIA sample program is created with the following network setting for the uniVision product:

- IP address: 192.168.100.1
- Subnet mask: 255.255.255.0

UDP process data is sent via port 32002.

If a different network setting is used on the uniVision product, the sample program must be adapted accordingly.

To do this, open the data block "DB5 UDP Address" under "System blocks" and enter the IP address of the uniVision product under "REM\_IP\_ADDR".

| 🌁 🎦 🔚 Save project 🚐 🐰 🗐 🛅 🗙 崎 ± (색 ±    | 🖥 🛄 🛛        | î |       | Ø Go                       | online 💆 Go off | line 👍 🖪 🖪 🗴       | - 🗄 🛄 < car    | ch in projec | > <b>W</b> i                                                                                                    |                                                                                                    |                                                                                                    |              |                        |
|------------------------------------------|--------------|---|-------|----------------------------|-----------------|--------------------|----------------|--------------|----------------------------------------------------------------------------------------------------|----------------------------------------------------------------------------------------------------|----------------------------------------------------------------------------------------------------|--------------|------------------------|
| Project tree                             |              | - | Visio | n ► PLC                    | C_1 [CPU 1212C  | AC/DC/Rly] > Prog  | ram blocks 🕨 S | ystem blo    | cks 🕨 Progra                                                                                                    | m reso                                                                                                    | urces 🕨 DE                                                                                                    | 85 UDP Ad    | dress [DB5] 🔜 🖬 🗖      |
| Devices                                  |              |   |       |                            |                 |                    |                |              |                                                                                                    |                                                                                                    |                                                                                                    |              |                        |
|                                          | 🔤 🖬          | 3 | 9 ₹   | ₽, ₽                       | Keep            | actual values 🔒 S  | napshot 💐 🖳    | Copysnap     | shots to start va                                                                                                    | lues 🖉                                                                                                    | - 🖳 Load                                                                                                    | istart value | s as actual values 📩 📑 |
| <u>ت</u>                                 |              |   | DB5   | UDP A                      | ddress          |                    |                |              |                                                                                                    |                                                                                                    |                                                                                                    |              |                        |
| 2021_02_03_Example_TIA_TCP_UDP_uniVision | <b>2 • •</b> |   | 1     | Name                       |                 | Data type          | Start value    | Retain       | Accessible f                                                                                                    | Writa                                                                                                    | Visible in                                                                                                    | Setpoint     | Comment                |
| Add new device                           |              | 1 | -00   | <ul> <li>Static</li> </ul> |                 |                    |                |              |                                                                                                    |                                                                                                    |                                                                                                    |              |                        |
| Devices & networks                       |              | 2 | -00 - | REP                        | M_IP_ADDR       | Array[14] of USInt |                |              | <ul> <li>Image: A start of the start of the start of</li></ul> | <ul> <li>Image: A start of the start of the start of</li></ul> |                                                                                                    |              | remote station address |
| PLC_1 [CPU 1212C AC/DC/Rly]              |              | З | -0    |                            | REM_IP_ADDR[1]  | USInt              | 192            |              | <ul> <li>Image: A start of the start of the start of</li></ul> | <b>V</b>                                                                                                    | Image: A start and a start a start |              | remote station address |
| Device configuration                     |              | 4 | -00   |                            | REM_IP_ADDR[2]  | USInt              | 168 3          |              |                                                                                                    | <b>V</b>                                                                                                    | Image: A start and a start a start |              | remote station address |
| Online & diagnostics                     |              | 5 | -00   |                            | REM_IP_ADDR[3]  | USInt              | 100            |              | <ul> <li>Image: A start of the start of the start of</li></ul> | <ul> <li>Image: A start of the start of the start of</li></ul> | Image: A start and a start a start |              | remote station address |
| 🔻 🛃 Program blocks                       | •            | 6 | -00   |                            | REM_IP_ADDR[4]  | USInt              | 1              |              |                                                                                                    | <ul> <li>Image: A start of the start of the start of</li></ul> | Image: A start and a start a start |              | remote station address |
| Add new block                            |              | 7 | -00 / | REP                        | M_PORT_NR       | UInt               | 32002          |              | <ul> <li>Image: A start of the start of the start of</li></ul> | <ul> <li>Image: A start of the start of the start of</li></ul> | Image: A start and a start a start |              | remote port number     |
| Hain [OB1]                               |              | 8 | -00 - | RES                        | SERVED          | Word               | 16#0           |              | <ul> <li>Image: A start of the start of the start of</li></ul> | <ul> <li>Image: A start of the start of the start of</li></ul> | Image: A start and a start a start |              | unused; has to be 0    |
| FB1 LIMA command via TCP/IP [FB1]        |              |   |       |                            |                 |                    |                |              |                                                                                                    |                                                                                                    |                                                                                                    |              |                        |
| FB2 Process Data Device TCP [FB2]        |              |   |       |                            |                 |                    |                |              |                                                                                                    |                                                                                                    |                                                                                                    |              |                        |
| FB10 Process Data Device UDP [FB10]      |              |   |       |                            |                 |                    |                |              |                                                                                                    |                                                                                                    |                                                                                                    |              |                        |
| DB2 Process Data Device TCP [DB2]        |              |   |       |                            |                 |                    |                |              |                                                                                                    |                                                                                                    |                                                                                                    |              |                        |
| DB6 LIMA command via TCP/IP [DB6]        | •            |   |       |                            |                 |                    |                |              |                                                                                                    |                                                                                                    |                                                                                                    |              |                        |
| DB8 LIMA answer via TCP/IP [DB8]         | •            |   |       |                            |                 |                    |                |              |                                                                                                    |                                                                                                    |                                                                                                    |              |                        |
| DB11 Process Data Device UDP [DB11]      | •            |   |       |                            |                 |                    |                |              |                                                                                                    |                                                                                                    |                                                                                                    |              |                        |
| FB1 LIMA command via TCP/IP DB [DB3]     | •            |   |       |                            |                 |                    |                |              |                                                                                                    |                                                                                                    |                                                                                                    |              |                        |
| FB2 Process Data Device TCP_DB [DB9]     | •            |   |       |                            |                 |                    |                |              |                                                                                                    |                                                                                                    |                                                                                                    |              |                        |
| FB10 Process Data Device UDP DB [DB12]   | •            |   |       |                            |                 |                    |                |              |                                                                                                    |                                                                                                    |                                                                                                    |              |                        |
| <ul> <li>System blocks</li> </ul>        | •            |   |       |                            |                 |                    |                |              |                                                                                                    |                                                                                                    |                                                                                                    |              |                        |
| <ul> <li>Program resources</li> </ul>    | •            |   |       |                            |                 |                    |                |              |                                                                                                    |                                                                                                    |                                                                                                    |              |                        |
| TRCV_C [FB1031]                          | •            |   |       |                            |                 |                    |                |              |                                                                                                    |                                                                                                    |                                                                                                    |              |                        |
| TSEND_C [FB1030]                         | •            |   |       |                            |                 |                    |                |              |                                                                                                    |                                                                                                    |                                                                                                    |              |                        |
| DB1 TCP Process Data [DB1]               | •            |   |       |                            |                 |                    |                |              |                                                                                                    |                                                                                                    |                                                                                                    |              |                        |
| BB4 UDP [DB4]                            |              | E |       |                            |                 |                    |                |              |                                                                                                    |                                                                                                    |                                                                                                    |              |                        |
| BB5 UDP Address [DB5]                    |              |   |       |                            |                 |                    |                |              |                                                                                                    |                                                                                                    |                                                                                                    |              |                        |
| BB7 TCP LIMA [DB7]                       |              |   |       |                            |                 |                    |                |              |                                                                                                    |                                                                                                    |                                                                                                    |              |                        |
| Technology objects                       | ~            |   |       |                            |                 |                    |                |              |                                                                                                    |                                                                                                    |                                                                                                    |              |                        |
| ta Datella starra                        | -            | 1 |       |                            |                 |                    |                |              |                                                                                                    |                                                                                                    |                                                                                                    |              |                        |
| · Details view                           |              |   |       |                            |                 |                    |                |              |                                                                                                    |                                                                                                    |                                                                                                    |              |                        |
|                                          |              | H |       |                            |                 |                    |                |              |                                                                                                    |                                                                                                    |                                                                                                    |              |                        |
| Name Offset Data type                    | Ac           | L | <     |                            |                 |                    |                |              |                                                                                                    |                                                                                                    |                                                                                                    |              |                        |
|                                          | -i ia        | T |       |                            |                 |                    |                |              | 10 F                                                                                                    | ronerti                                                                                                    | es 🏥 In                                                                                                    | fo 🗿 🛛       | Diagnostics            |

The TIA sample program is created for process data with a length of 81 characters. If a different character count is required, the sample program must be adapted accordingly.

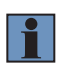

#### NOTE!

The total number of characters sent via UDP as process data can be determined in the uniVision software on the UDP device under "Output" (see section 3 "Settings in uniVision" on page 5). Preamble, separator and postamble as well as prefixes must be included in the character count!

## EN

To do this, adjust the character count under "IN2" in the function module "FB10 Process Data Device UDP" on network 5 "Transform CHAR to STRING to INT".

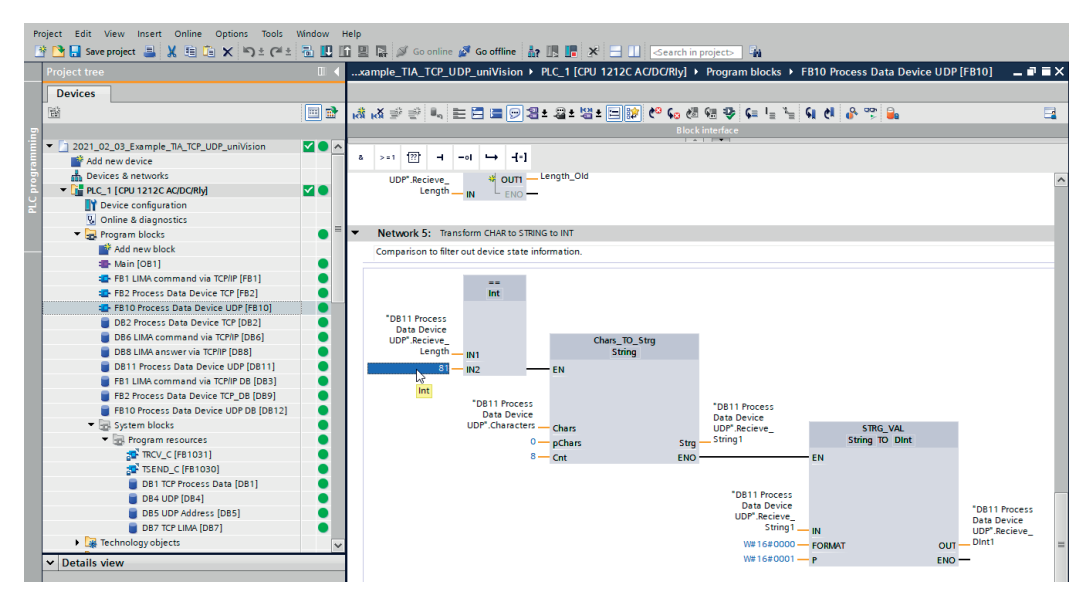

The sample program also includes direct conversion of the characters into an integer (DINT) for the first string. The number of characters or data type for the first integer can be changed as desired.

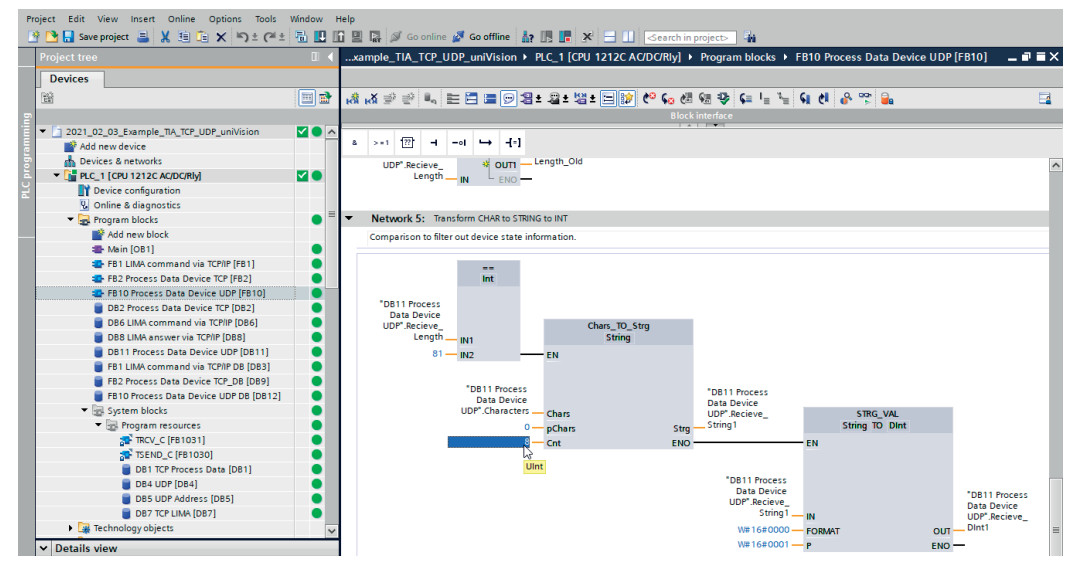

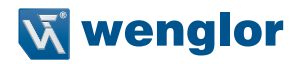

Compile the sample program, load it onto the control system and connect it online.

The "DB11 Process Data Device UDP" data block receives the process data sent by the UDP device. The data is received as individual characters (Char).

| Project tree                             |              | ample |                                    |                 | J 1212C AC/DC/R |                   | ocks 🕨 DB1     |                                                                                                    |           | e UDP (DB                                                                                                    |            | ∎ ≡ × |
|------------------------------------------|--------------|-------|------------------------------------|-----------------|-----------------|-------------------|----------------|----------------------------------------------------------------------------------------------------|-----------|----------------------------------------------------------------------------------------------------|------------|-------|
| Devices                                  |              |       |                                    |                 |                 |                   |                |                                                                                                    |           |                                                                                                    |            |       |
| 12                                       | 📰 🐋          | 1     | 🔩 🛃 🗮 😤 Keep                       | actual values 🔒 | Snapshot 🦄 🖳    | Copy snapshots to | o start values | R. R. Load                                                                                                    | start val | ues as actua                                                                                                    | l values 📩 |       |
| 2                                        |              | DB11  | Process Data Device                | UDP             |                 |                   |                |                                                                                                    |           |                                                                                                    |            |       |
| 2021_02_03_Example_TIA_TCP_UDP_uniVision | <b>2 • •</b> | Na    | ame                                | Data type       | Start value     | Monitor value     | Retain         | Accessible f                                                                                                    | Writa     | Visible in                                                                                                    | Setpoint   |       |
| Add new device                           |              | 1 📶 🔻 | Static                             |                 |                 |                   |                |                                                                                                    |           |                                                                                                    |            | ^     |
| Devices & networks                       |              | 2 📲 🗉 | <ul> <li>Characters</li> </ul>     | Array[0100 🗄    | -               |                   |                |                                                                                                    |           |                                                                                                    |            |       |
| PLC_1 [CPU 1212C AC/DC/Rly]              |              | 3 🚾   | <ul> <li>Characters[0]</li> </ul>  | Char            |                 | 1 <del>4</del> 1  |                |                                                                                                    | <b>V</b>  |                                                                                                    |            |       |
| Device configuration                     |              | 4 🚾   | <ul> <li>Characters[1]</li> </ul>  | Char            |                 | '0'               |                | Image: A start and a start a start |           | Image: A start and a start a start |            |       |
| 😓 Online & diagnostics                   | _            | 5 📲   | <ul> <li>Characters[2]</li> </ul>  | Char            |                 | '0'               |                | <b>V</b>                                                                                                    | <b>V</b>  | <b>V</b>                                                                                                    |            |       |
| 🔻 🛃 Program blocks                       | •            | 6 🚾   | <ul> <li>Characters[3]</li> </ul>  | Char            |                 | .0,               |                |                                                                                                    | <b>V</b>  |                                                                                                    |            |       |
| Add new block                            |              | 7 🚾   | <ul> <li>Characters[4]</li> </ul>  | Char            |                 | '3'               |                | Image: A start and a start a start |           | Image: A start and a start a start |            |       |
| 🖀 Main [OB1]                             |              | 8 📲   | <ul> <li>Characters[5]</li> </ul>  | Char            |                 | '4'               |                |                                                                                                    | <b>V</b>  |                                                                                                    |            |       |
| FB1 LIMA command via TCP/IP [FB1]        |              | 9 🚾   | <ul> <li>Characters[6]</li> </ul>  | Char            |                 | '9'               |                |                                                                                                    | <b>V</b>  |                                                                                                    |            |       |
| FB2 Process Data Device TCP [FB2]        |              | 10 🚾  | <ul> <li>Characters[7]</li> </ul>  | Char            |                 | '5'               |                |                                                                                                    |           |                                                                                                    |            |       |
| FB10 Process Data Device UDP [FB10]      |              | 11 🚾  | <ul> <li>Characters[8]</li> </ul>  | Char            |                 | 7                 |                |                                                                                                    | <b>V</b>  |                                                                                                    |            |       |
| DB2 Process Data Device TCP [DB2]        |              | 12 🚾  | Characters[9]                      | Char            |                 | 141<br>1          |                |                                                                                                    | <b>V</b>  |                                                                                                    |            |       |
| DB6 LIMA command via TCP/IP (DB6)        |              | 13 🚾  | Characters[10]                     | Char            |                 | .0,               |                |                                                                                                    |           |                                                                                                    |            |       |
| DB8 LIMA answer via TCP/IP [DB8]         |              | 14 📲  | <ul> <li>Characters[11]</li> </ul> | Char            |                 | '0'               |                |                                                                                                    |           |                                                                                                    |            |       |
| DB11 Process Data Device UDP [DB11]      |              | 15 🚾  | Characters[12]                     | Char            |                 | .0,               |                |                                                                                                    | <b>V</b>  |                                                                                                    |            |       |
| FB1 LIMA command via TCP/IP DB [DB3]     |              | 16 🚾  | Characters[13]                     | Char            |                 | '3'               |                |                                                                                                    |           |                                                                                                    |            |       |
| FB2 Process Data Device TCP_DB [DB9]     |              | 17 📲  | Characters[14]                     | Char            |                 | '4'               |                |                                                                                                    |           |                                                                                                    |            |       |
| FB10 Process Data Device UDP DB [DB12]   |              | 18 🚾  | Characters[15]                     | Char            |                 | '9'               |                |                                                                                                    | <b>V</b>  |                                                                                                    |            |       |
| <ul> <li>System blocks</li> </ul>        |              | 19 🚾  | Characters[16]                     | Char            |                 | '5'               |                |                                                                                                    |           |                                                                                                    |            |       |
| <ul> <li>Program resources</li> </ul>    |              | 20 📲  | Characters[17]                     | Char            |                 | V                 |                |                                                                                                    |           |                                                                                                    |            |       |
| TRCV_C [FB1031]                          | •            | 21 🚾  | Characters[18]                     | Char            |                 | 141               |                |                                                                                                    |           |                                                                                                    |            |       |
| TSEND_C [FB1030]                         | •            | 22 🚾  | Characters[19]                     | Char            |                 | '0'               |                |                                                                                                    |           |                                                                                                    |            |       |
| DB1 TCP Process Data [DB1]               |              | 23 📲  | Characters[20]                     | Char            |                 | '0'               |                |                                                                                                    |           |                                                                                                    |            |       |
| DB4 UDP [DB4]                            |              | 24 🚾  | <ul> <li>Characters[21]</li> </ul> | Char            |                 | '0'               |                |                                                                                                    |           |                                                                                                    |            |       |
| DB5 UDP Address [DB5]                    | •            | 25 🚾  | Characters[22]                     | Char            |                 | '3'               |                |                                                                                                    |           |                                                                                                    |            |       |
| DB7 TCP LIMA [DB7]                       |              | 26 📲  | Characters[23]                     | Char            |                 | '4'               |                |                                                                                                    |           |                                                                                                    |            |       |
| Technology objects                       | v            | 27 🚾  | Characters[24]                     | Char            |                 | '9'               |                |                                                                                                    |           |                                                                                                    |            |       |
| M Details view                           |              | 28 🚾  | Characters[25]                     | Char            |                 | 151               |                |                                                                                                    |           |                                                                                                    |            |       |
| Details view                             |              | 29 🗝  | Characters[26]                     | Char            |                 | V                 |                |                                                                                                    |           |                                                                                                    |            |       |
|                                          |              | 30 📲  | Characters[27]                     | Char            |                 | 141               |                |                                                                                                    |           |                                                                                                    |            |       |
|                                          |              | 31 🚾  | Characters[28]                     | Char            |                 | .0,               |                |                                                                                                    |           |                                                                                                    |            |       |
| Numa Officet Data tura                   |              |       |                                    |                 |                 |                   |                | =                                                                                                    |           |                                                                                                    |            |       |

For the first string, conversion to another data type is shown on the DINT for example purposes.

|                                                              |              | ample_   |                     |                    | 1212C AC/DC/RI |                   |              |              |            | e UDP (DB1   |          |     |
|--------------------------------------------------------------|--------------|----------|---------------------|--------------------|----------------|-------------------|--------------|--------------|------------|--------------|----------|-----|
| Devices                                                      |              |          |                     |                    |                |                   |              |              |            |              |          |     |
| <b></b><br>皆                                                 | 🔤 💼          | 1 2 2    | 👆 🛃 🗮 😤 Keepa       | actual values 🔒 S  | napshot 💐 🖳    | Copy snapshots to | start values | 🛃 🖳 Load     | start valu | es as actual | values 📩 |     |
|                                                              |              | DB11     | Process Data Device | UDP                |                |                   |              |              |            |              |          |     |
| <ul> <li>2021_02_03_Example_TIA_TCP_UDP_uniVision</li> </ul> | <b>2 • •</b> | Nar      | ne                  | Data type          | Start value    | Monitor value     | Retain       | Accessible f | Writa      | Visible in   | Setpoint | Co. |
| 💕 Add new device                                             |              | 1 🚾 🔻    | Static              |                    |                |                   |              |              |            |              |          |     |
| devices & networks                                           |              | 2 🚾 🖷    | Characters          | Array[0100] of Cha | r              |                   |              |              |            |              |          |     |
| PLC_1 [CPU 1212C AC/DC/Rly]                                  | <b>V</b> •   | 3 🚾 =    | Recieve_Done        | Bool               | false          | FALSE             |              |              |            |              |          |     |
| Device configuration                                         |              | 4 📲 🖷    | Recieve_Busy        | Bool               | false          | TRUE              |              |              |            |              |          |     |
| 😼 Online & diagnostics                                       |              | 5 🚾 =    | Recieve_Error       | Bool               | false          | FALSE             |              |              |            |              |          |     |
| Program blocks                                               | •            | 6 📲 =    | Recieve_Status_Old  | Word               | 16#0           | 16#0000           |              |              |            |              |          |     |
| 📫 Add new block                                              |              | 7 - 🗃 🗉  | Recieve_Status      | Word               | 16#0           | 16#7002           |              |              |            |              |          |     |
| 🖀 Main [OB1]                                                 | •            | 8 🚾 =    | Recieve_Length      | Int                | 0              | 0                 |              |              |            |              |          |     |
| FB1 LIMA command via TCP/IP [FB1]                            |              | 9 📲 🗉    | Recieve_Length_Old  | Int                | 0              | 81                |              |              | <b></b>    |              |          |     |
| FB2 Process Data Device TCP [FB2]                            |              | 10 - 🚥 😐 | Recieve_String1     | String             |                | '+0004725' N      |              |              |            |              |          |     |
| FB10 Process Data Device UDP [FB10]                          | •            | 11 🚾 =   | Recieve_DInt1       | DInt               | 0              | 4725              |              |              | <b></b>    |              |          |     |
| DB2 Process Data Device TCP [DB2]                            |              | 12 📲 🗉   | Connection_Done     | Bool               | false          | FALSE             |              |              | <b></b>    |              |          |     |
| DB6 LIMA command via TCP/IP [DB6]                            |              | 13 📲 🖷   | Connection_Busy     | Bool               | false          | FALSE             |              |              | <b></b>    |              |          |     |
| DB8 LIMA answer via TCP/IP [DB8]                             |              | 14 🚾 =   | Connection_Error    | Bool               | false          | FALSE             |              |              | <b></b>    |              |          |     |
| DB11 Process Data Device UDP [DB11]                          |              | 15 📲 🗉   | Connection_Status   | Word               | 16#0           | 16#7000           |              |              | <b></b>    |              |          |     |
| FB1 LIMA command via TCP/IP DB [DB3]                         |              | 16 📲 🖷   | Connection_OK       | Bool               | false          | TRUE              |              |              | <b></b>    |              |          |     |
| FB2 Process Data Device TCP_DB [DB9]                         |              |          |                     |                    |                |                   |              |              |            |              |          |     |
| FB10 Process Data Device UDP DB [DB12]                       |              |          |                     |                    |                |                   |              |              |            |              |          |     |
| <ul> <li>System blocks</li> </ul>                            |              |          |                     |                    |                |                   |              |              |            |              |          |     |
| 🔻 🔙 Program resources                                        |              |          |                     |                    |                |                   |              |              |            |              |          |     |
| TRCV_C [FB1031]                                              |              |          |                     |                    |                |                   |              |              |            |              |          |     |
| TSEND_C [FB1030]                                             |              |          |                     |                    |                |                   |              |              |            |              |          |     |
| DB1 TCP Process Data [DB1]                                   |              |          |                     |                    |                |                   |              |              |            |              |          |     |
| DB4 UDP [DB4]                                                |              |          |                     |                    |                |                   |              |              |            |              |          |     |
| DB5 UDP Address [DB5]                                        |              |          |                     |                    |                |                   |              |              |            |              |          |     |
| DB7 TCP LIMA [DB7]                                           |              |          |                     |                    |                |                   |              |              |            |              |          |     |
| Technology objects                                           | ~            |          |                     |                    |                |                   |              |              |            |              |          |     |

### 4.3 Sending LIMA Commands via TCP/IP and Receiving LIMA Answers

LIMA commands can be sent via the TCP/IP interface. In the sample program, a trigger command is sent to the uniVision product, which triggers an image or profile recording. Details on the commands available can be found in the LIMA interface protocol. It is available in the download area of the uniVision product detail page (https://www.wenglor.com/product/DNNF020).

The LIMA command must be entered with individual characters under "DB6 LIMA command via TCP/IP". <T/> must be sent for the trigger command.

|                                          |     | ,Exar  | mple_TIA                   | _TCP_UDP_uni   | Vision + PLC_1    | CPU 1212C AC/D | C/RIy] ► Pro | ogram blocks                                                                                                    | ▶ DB6                                                                                                    | LIMA com                                                                                                    | mand via i  | TCP/IP [DB6]      | - • • • |
|------------------------------------------|-----|--------|----------------------------|----------------|-------------------|----------------|--------------|----------------------------------------------------------------------------------------------------|----------------------------------------------------------------------------------------------------|----------------------------------------------------------------------------------------------------|-------------|-------------------|---------|
| Devices                                  |     |        |                            |                |                   |                |              |                                                                                                    |                                                                                                    |                                                                                                    |             |                   |         |
| 1<br>1<br>1                              | 🔤 🐋 | ⇒ ≥    | ÷ 🔍 🍡                      | 崖 😤 Keep       | actual values 🛛 🔒 | Snapshot 🐂 🛤   | Copysnap     | shots to start va                                                                                                    | lues 🥫                                                                                                    | . 🖳 Load                                                                                                    | start value | s as actual value | s 👌 📑   |
|                                          |     | DB     | 6 LIMA c                   | ommand via TC  | P/IP              |                |              |                                                                                                    |                                                                                                    |                                                                                                    |             |                   |         |
| 2021_02_03_Example_TIA_TCP_UDP_uniVision |     |        | Name                       |                | Data type         | Start value    | Retain       | Accessible f                                                                                                    | Writa                                                                                                    | Visible in                                                                                                    | Setpoint    | Comment           |         |
| Add new device                           |     | 1 ඟ    | <ul> <li>Static</li> </ul> |                |                   |                |              |                                                                                                    |                                                                                                    |                                                                                                    |             |                   |         |
| Devices & networks                       |     | 2 ඟ    | 🔹 💌 Chi                    | aracters       | Array[0100] of 0  | har            |              |                                                                                                    |                                                                                                    |                                                                                                    |             |                   |         |
| PLC_1 [CPU 1212C AC/DC/Rly]              |     | 3 🕣    |                            | Characters[0]  | Char              |                |              |                                                                                                    | <b>V</b>                                                                                                    | Image: A start and a start a start |             |                   |         |
| Device configuration                     |     | 4 🐨    |                            | Characters[1]  | Char              | 'Τ'            |              |                                                                                                    |                                                                                                    |                                                                                                    |             |                   |         |
| Q Online & diagnostics                   |     | 5 ඟ    |                            | Characters[2]  | Char              | 7              |              | Image: A start and a start a start | Image: A start and a start a start | Image: A start and a start a start |             |                   |         |
| 🔻 🛃 Program blocks                       | •   | 6 ඟ    |                            | Characters[3]  | Char              | 5              |              |                                                                                                    |                                                                                                    |                                                                                                    |             |                   |         |
| Add new block                            |     | 7 🚾    |                            | Characters[4]  | Char              |                |              |                                                                                                    |                                                                                                    |                                                                                                    |             |                   |         |
| Hain [OB1]                               | •   | 8 🕣    |                            | Characters[5]  | Char              |                |              |                                                                                                    |                                                                                                    |                                                                                                    |             |                   |         |
| FB1 LIMA command via TCP/IP [FB1]        |     | 9 ඟ    |                            | Characters[6]  | Char              |                |              |                                                                                                    |                                                                                                    |                                                                                                    |             |                   |         |
| FB2 Process Data Device TCP [FB2]        | •   | 10 🕣   | 1.1                        | Characters[7]  | Char              |                |              |                                                                                                    |                                                                                                    |                                                                                                    |             |                   |         |
| FB10 Process Data Device UDP [FB10]      |     | 11 🕣   |                            | Characters[8]  | Char              |                |              |                                                                                                    |                                                                                                    |                                                                                                    |             |                   |         |
| DB2 Process Data Device TCP [DB2]        |     | 12 -00 |                            | Characters[9]  | Char              |                |              |                                                                                                    |                                                                                                    |                                                                                                    |             |                   |         |
| DB6 LIMA command via TCP/IP [DB6]        |     | 13 🕣   | 1.1                        | Characters[10] | Char              |                |              |                                                                                                    |                                                                                                    |                                                                                                    |             |                   |         |
| DB8 LIMA answer via TCP/IP [DB8]         |     | 14 🐨   |                            | Characters[11] | Char              |                |              |                                                                                                    |                                                                                                    |                                                                                                    |             |                   |         |
| DB11 Process Data Device UDP [DB11]      |     | 15 -00 |                            | Characters[12] | Char              |                |              |                                                                                                    |                                                                                                    |                                                                                                    |             |                   |         |
| FB1 LIMA command via TCP/IP DB [DB3]     |     | 16 🚾   |                            | Characters[13] | Char              |                |              | 2                                                                                                    |                                                                                                    |                                                                                                    |             |                   |         |
| FB2 Process Data Device TCP_DB [DB9]     |     | 17 🐨   |                            | Characters[14] | Char              |                |              |                                                                                                    |                                                                                                    |                                                                                                    |             |                   |         |
| FB10 Process Data Device UDP DB [DB12]   |     | 18 -00 |                            | Characters[15] | Char              |                |              | 2                                                                                                    |                                                                                                    |                                                                                                    |             |                   |         |
| <ul> <li>System blocks</li> </ul>        |     | 19 ඟ   |                            | Characters[16] | Char              |                |              |                                                                                                    | Ø                                                                                                    | Ø                                                                                                    |             |                   |         |
| Program resources                        |     | 20 -   |                            | Characters[17] | Char              |                |              |                                                                                                    |                                                                                                    |                                                                                                    |             |                   |         |
| TRCV C [FB1031]                          |     | 21 -   |                            | Characters[18] | Char              |                |              | 2                                                                                                    |                                                                                                    |                                                                                                    |             |                   |         |
| TSEND_C [FB1030]                         |     | 22 ඟ   |                            | Characters[19] | Char              |                |              |                                                                                                    |                                                                                                    |                                                                                                    |             |                   |         |
| DB1 TCP Process Data [DB1]               |     | 23 -00 |                            | Characters[20] | Char              |                |              | 2                                                                                                    |                                                                                                    |                                                                                                    |             |                   |         |
| B84 UDP [D84]                            |     | 24 -   |                            | Characters[21] | Char              |                |              |                                                                                                    |                                                                                                    |                                                                                                    |             |                   |         |
| DB5 UDP Address [DB5]                    | i   | 25 ඟ   |                            | Characters[22] | Char              |                |              |                                                                                                    |                                                                                                    |                                                                                                    |             |                   |         |
| BB7 TCP LIMA [DB7]                       |     | 26 -   |                            | Characters[23] | Char              |                |              | 2                                                                                                    |                                                                                                    |                                                                                                    |             |                   |         |
| Technology objects                       |     | 27 📲   |                            | Characters[24] | Char              |                |              |                                                                                                    |                                                                                                    |                                                                                                    |             |                   |         |
| Details stars                            | ×   | 28 🕢   |                            | Characters[25] | Char              |                |              |                                                                                                    |                                                                                                    |                                                                                                    |             |                   |         |
| Details view                             |     | 29 🕣   |                            | Characters[26] | Char              |                |              |                                                                                                    |                                                                                                    |                                                                                                    |             |                   |         |
|                                          |     | 30 🕣   |                            | Characters[27] | Char              |                |              |                                                                                                    |                                                                                                    |                                                                                                    |             |                   |         |
|                                          |     | 31 🐨   |                            | Characters[28] | Char              |                |              |                                                                                                    |                                                                                                    |                                                                                                    |             |                   |         |
| Name Officet Data tone                   |     |        |                            |                |                   |                |              |                                                                                                    | <u> </u>                                                                                                    |                                                                                                    |             |                   | -       |

The TIA sample program is created with the following network setting for the uniVision product:

• IP address: 192.168.100.1

• Subnet mask: 255.255.255.0

LIMA commands are sent via port 32001.

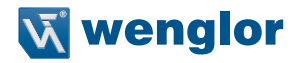

If a different network setting is used on the uniVision product, the sample program must be adapted accordingly.

To do this, open the function module "FB1 LIMA command via TCP/IP" and click on "Start Configuration" on network 2 "Send LIMA commands (e.g. trigger commands)".

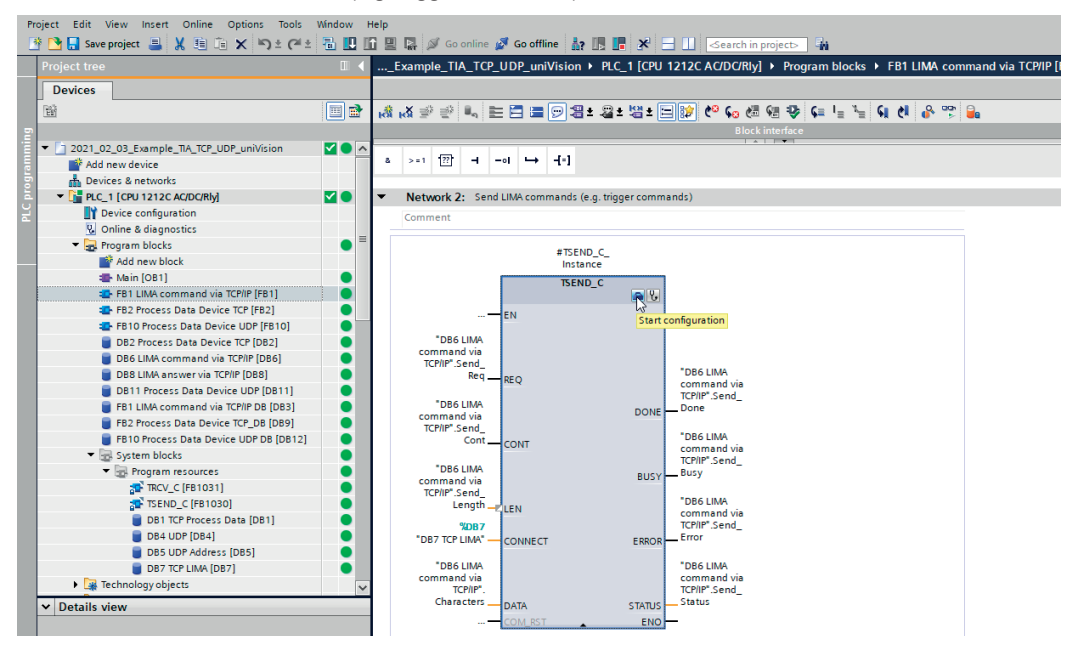

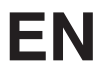

Enter the IP address and port 32001 under "Partner".

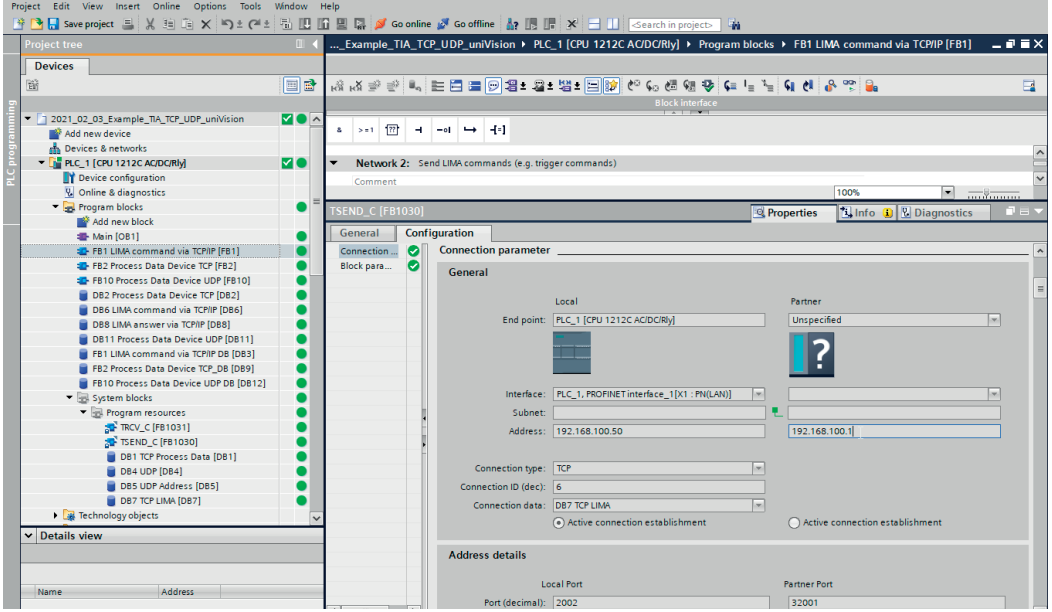

Similarly, click on "Start Configuration" on network 4 "Receive LIMA command answer" and enter the IP address and port 32001 again. In addition, the character count of the LIMA answers must be entered on network 4 under "LEN". The trigger command answer contains 6 characters (<TOk/>).

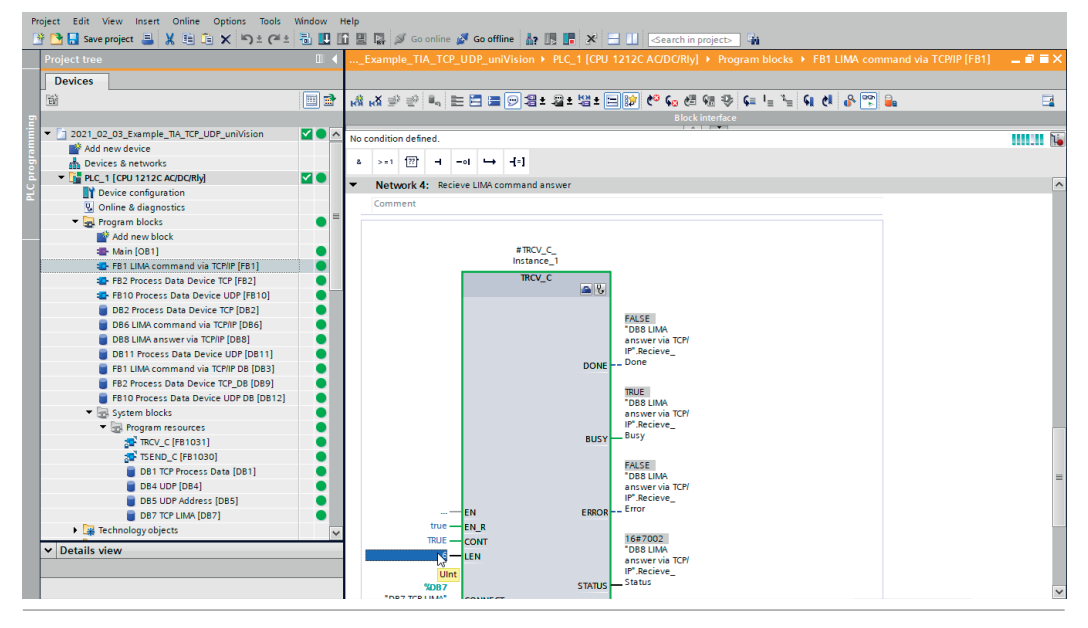

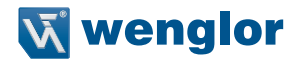

Compile the sample program, load it onto the control system and connect it online.

To send the LIMA command, first establish the connection to the uniVision product. To do this, open the function module "FB1 LIMA command via TCP/IP" and set "Send LIMA commands (e.g. trigger commands)" CONT to 1 on network 2.

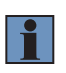

#### NOTE!

The connection can only be established if port 32001 is available for the control system. Depending on the product or operating mode of the uniVision software, port 32001 is also required by the uniVision software (e.g. in editing mode). In this case, the uniVision software must disconnect so that the connection can be established via the control system.

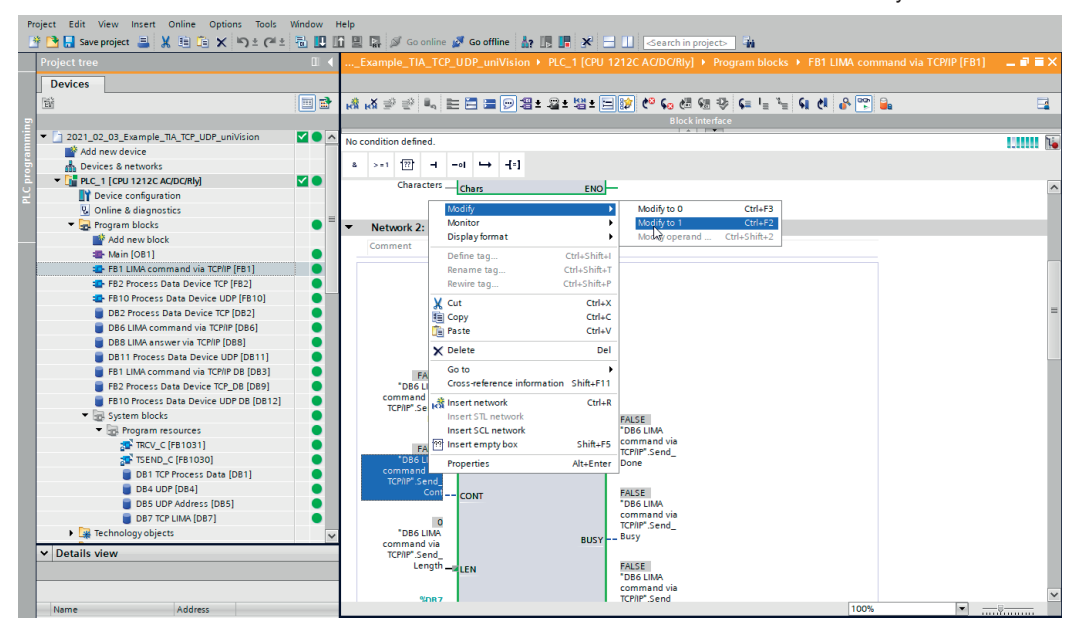

## ΕN

The LIMA command is sent to the uniVision device by setting REQ to 1.

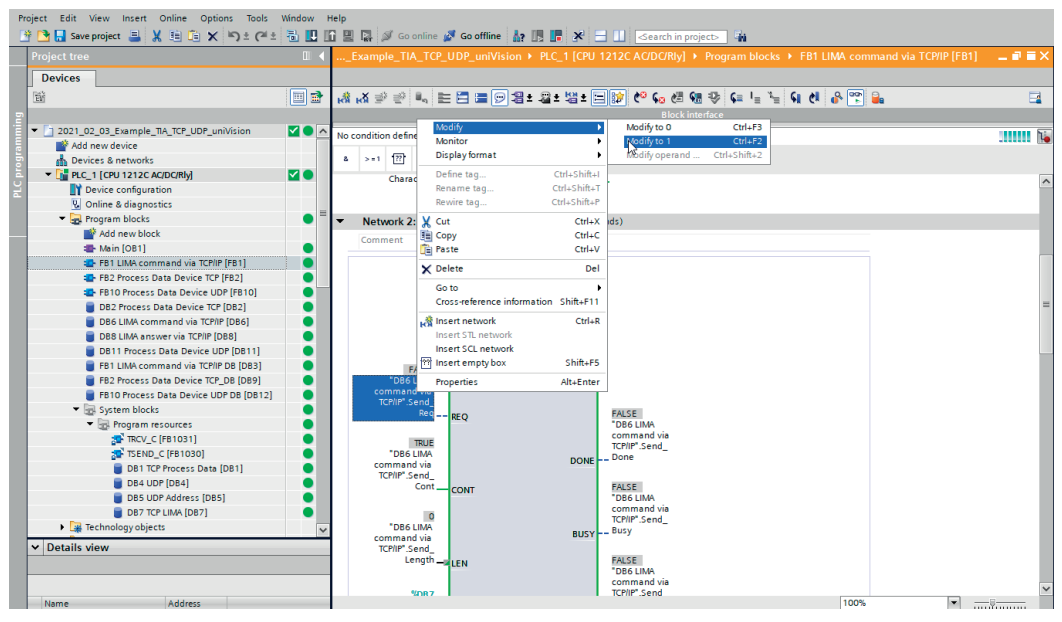

## NOTE!

The LIMA command is reset in the sample program immediately after sending so that only one image or profile is taken from the uniVision product. The associated results for the trigger can be received via the process data. For example, the execution counter can be used to check when the results are available.

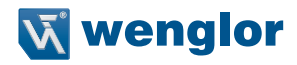

The LIMA answer can be received in the data block "DB8 LIMA answer via TCP/IP". For the trigger command, <TOk/> is sent by the uniVision product in response to a successful execution of the trigger command.

| Pr | oject Edit View Insert Online Options Tools  | Window H | Help |           |                                    |                   |              |                   |              |                                                                                                    |                                                                                                    |                                                                                                    |          |     |
|----|----------------------------------------------|----------|------|-----------|------------------------------------|-------------------|--------------|-------------------|--------------|----------------------------------------------------------------------------------------------------|----------------------------------------------------------------------------------------------------|----------------------------------------------------------------------------------------------------|----------|-----|
| 2  | 출 🛂 🛃 Save project 🚢 🐰 🤠 🕡 🗙 🐑 ± (제 호<br>T   |          |      | - Git - J | 🖉 Go online 🙍 Go offlin            | ie 🚮 🛄 📕 🔆        | Sear         | rch in project>   |              |                                                                                                    |                                                                                                    |                                                                                                    | _        |     |
|    | Project tree                                 | U 4      | 3    |           | hple_TIA_TCP_UDP_un                | IVISION ► PLC_1 [ | LPU 1212C AU | DC/Rly] • Program | n blocks 🕨   | DB8 LIMA ar                                                                                                    | hswer via                                                                                                    | a TCP/IP [DI                                                                                                    | 88] _    | - × |
|    | Devices                                      |          |      |           |                                    |                   |              |                   |              |                                                                                                    |                                                                                                    |                                                                                                    |          |     |
|    | 商                                            |          | 2    | ٠         | keep ac                            | ctual values 🔒 Sr | apshot 🛤 🖷   | Copy snapshots to | start values | R- R- Load                                                                                                    | d start valu                                                                                                    | ues as actua                                                                                                    | I values |     |
|    | _                                            |          |      | DB8 LI    | MA answer via TCP/IP               |                   |              |                   |              |                                                                                                    |                                                                                                    |                                                                                                    |          |     |
|    | - 1 2021 02 03 Example TIA TCP UDP uniVision |          |      | Nan       | ne                                 | Data type         | Start value  | Monitor value     | Retain       | Accessible f.                                                                                                    | Writa                                                                                                    | Visible in                                                                                                    | Setpoint |     |
|    | Add new device                               |          | 1    | -         | Static                             |                   |              |                   |              |                                                                                                    |                                                                                                    |                                                                                                    |          | ~   |
|    | A Devices & networks                         |          | 2    |           | Characters                         | Array[0.,100 🗐 🖛  |              |                   |              |                                                                                                    |                                                                                                    |                                                                                                    | E        |     |
|    | PLC_1 [CPU 1212C AC/DC/Rly]                  |          | 3    | -0        | Characters[0]                      | Char              |              | 2                 | Ä            |                                                                                                    |                                                                                                    |                                                                                                    | Ä        |     |
|    | Device configuration                         |          | 4    | •         | Characters[1]                      | Char              |              | ' <b>т</b>        |              |                                                                                                    |                                                                                                    |                                                                                                    |          |     |
|    | 🖞 Online & diagnostics                       |          | 5    | -         | Characters[2]                      | Char              |              | '0'               |              |                                                                                                    |                                                                                                    |                                                                                                    |          | Ξ   |
|    | 🝷 🙀 Program blocks                           | • =      | 6    | -0        | Characters[3]                      | Char              |              | 'k'               |              |                                                                                                    |                                                                                                    |                                                                                                    |          |     |
|    | Add new block                                |          | 7    | •         | Characters[4]                      | Char              |              | 7                 |              | <ul> <li>Image: A start of the start of the start of</li></ul> |                                                                                                    |                                                                                                    |          |     |
|    | 🖀 Main [OB1]                                 |          | 8    | -         | Characters[5]                      | Char              |              | 9                 |              | Image: A start of the start of the start          |                                                                                                    |                                                                                                    |          |     |
|    | FB1 LIMA command via TCP/IP [FB1]            |          | 9    | -         | Characters[6]                      | Char              |              | · ·               |              | <ul> <li>Image: A start of the start of the start of</li></ul> |                                                                                                    |                                                                                                    |          |     |
|    | FB2 Process Data Device TCP [FB2]            |          | 10   | -         | Characters[7]                      | Char              |              | · ·               |              | <ul> <li>Image: A start of the start of the start of</li></ul> | <ul> <li>Image: A start of the start of the start of</li></ul> |                                                                                                    |          |     |
|    | FB10 Process Data Device UDP [FB10]          |          | 11   | -         | Characters[8]                      | Char              |              | 11 A.             |              |                                                                                                    | Image: A start and a start a start          |                                                                                                    |          |     |
|    | DB2 Process Data Device TCP [DB2]            |          | 12   | -         | Characters[9]                      | Char              |              |                   |              | <b>V</b>                                                                                                    | <b>V</b>                                                                                                    |                                                                                                    |          |     |
|    | DB6 LIMA command via TCP/IP [DB6]            |          | 13   | •         | Characters[10]                     | Char              |              |                   |              | <b>V</b>                                                                                                    | <b>V</b>                                                                                                    |                                                                                                    |          |     |
|    | DB8 LIMA answer via TCP/IP [DB8]             |          | 14   | -         | Characters[11]                     | Char              |              | 11 A.             |              |                                                                                                    | Image: A start and a start a start          |                                                                                                    |          |     |
|    | DB11 Process Data Device UDP [DB11]          |          | 15   | •         | Characters[12]                     | Char              |              |                   |              | <b>V</b>                                                                                                    | <b>V</b>                                                                                                    |                                                                                                    |          |     |
|    | FB1 LIMA command via TCP/IP DB [DB3]         |          | 16   | •         | Characters[13]                     | Char              |              |                   |              | <b>V</b>                                                                                                    | <b>V</b>                                                                                                    |                                                                                                    |          |     |
|    | FB2 Process Data Device TCP_DB [DB9]         |          | 17   | -0        | Characters[14]                     | Char              |              | 11 A              |              | <b>V</b>                                                                                                    | <b>V</b>                                                                                                    |                                                                                                    |          |     |
|    | FB10 Process Data Device UDP DB [DB12]       |          | 18   | •         | Characters[15]                     | Char              |              |                   |              | <b>V</b>                                                                                                    | <b>V</b>                                                                                                    |                                                                                                    |          |     |
|    | <ul> <li>System blocks</li> </ul>            |          | 19   | -         | Characters[16]                     | Char              |              |                   |              | ¥                                                                                                    | <b>V</b>                                                                                                    |                                                                                                    |          |     |
|    | <ul> <li>Program resources</li> </ul>        |          | 20   | -00       | Characters[17]                     | Char              |              | 11 A              |              | <b>V</b>                                                                                                    | <b>V</b>                                                                                                    |                                                                                                    |          |     |
|    | TRCV_C [FB1031]                              |          | 21   | •         | Characters[18]                     | Char              |              |                   |              | ¥                                                                                                    | <b>V</b>                                                                                                    | Image: A start and a start a start |          |     |
|    | TSEND_C [FB1030]                             |          | 22   | -         | Characters[19]                     | Char              |              |                   |              | <b>V</b>                                                                                                    | <b>V</b>                                                                                                    |                                                                                                    |          |     |
|    | DB1 TCP Process Data [DB1]                   |          | 23   | -         | Characters[20]                     | Char              |              |                   |              | <b>V</b>                                                                                                    | <b>V</b>                                                                                                    |                                                                                                    |          |     |
|    | DB4 UDP [DB4]                                |          | 24   | •         | Characters[21]                     | Char              |              |                   |              | <b>V</b>                                                                                                    | <b>V</b>                                                                                                    |                                                                                                    |          |     |
|    | DB5 UDP Address [DB5]                        |          | 25   | -0        | Characters[22]                     | Char              |              |                   |              | <b>V</b>                                                                                                    | <b>V</b>                                                                                                    |                                                                                                    |          |     |
|    | DB7 TCP LIMA [DB7]                           |          | 26   | -         | Characters[23]                     | Char              |              |                   |              | <ul> <li>Image: A start of the start of the start of</li></ul> | <ul> <li>Image: A start of the start of the start of</li></ul> |                                                                                                    |          |     |
|    | Technology objects                           | ~        | 27   | •         | <ul> <li>Characters[24]</li> </ul> | Char              |              | 11 A.             |              |                                                                                                    | <ul> <li>Image: A start of the start of the start of</li></ul> | Image: A start of the start of the start |          |     |
|    | ✓ Details view                               |          | 28   | -0        | <ul> <li>Characters[25]</li> </ul> | Char              |              | 10 A              |              | <ul> <li>Image: A start of the start of the start of</li></ul> | <ul> <li>Image: A start of the start of the start of</li></ul> |                                                                                                    |          |     |
|    | Details field                                |          | 29   | -         | <ul> <li>Characters[26]</li> </ul> | Char              |              |                   |              | <ul> <li>Image: A start of the start of the start of</li></ul> | <ul> <li>Image: A start of the start of the start of</li></ul> |                                                                                                    |          |     |
|    |                                              |          | 30   | •         | <ul> <li>Characters[27]</li> </ul> | Char              |              | 11 A.             |              |                                                                                                    | <ul> <li>Image: A start of the start of the start of</li></ul> | Image: A start and a start a start |          |     |
|    |                                              |          | 31   | -0        | <ul> <li>Characters[28]</li> </ul> | Char              |              | 11 A.             |              | <ul> <li>Image: A start of the start of the start of</li></ul> | <ul> <li>Image: A start of the start of the start of</li></ul> |                                                                                                    |          | ~   |
|    | Name Offset Data type                        | Ac       |      | <         |                                    |                   |              | 11                |              |                                                                                                    |                                                                                                    |                                                                                                    |          | >   |

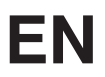

## 5. TwinCAT3 Sample Programs

The TwinCAT3 sample programs for UDP and TCP include the following use cases:

- Receiving process data from the TCP device (in the TCP sample program)
- Receiving process data from the UDP device (in the UDP sample program)
- Sending LIMA commands (e.g. trigger commands) via TCP/IP and receiving LIMA response (in the TCP sample program)

In the example, the following network configuration is used:

- PC with TwinCAT3:
  - IP address: 192.168.100.181
  - Subnet mask: 255.255.255.0
- uniVision product:
  - IP address: 192.168.100.1
  - Subnet mask: 255.255.255.0

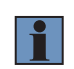

#### NOTE!

To do this, the latest TwinCAT3 version must be installed, including the TF6310 TC3 TCP/IP module. For details, please contact Beckhoff support.

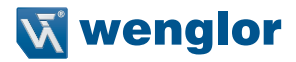

#### 5.1 Receiving Process Data from TCP Device

The sample program is created with the following network setting for the uniVision product:

- IP address: 192.168.100.1
- Subnet mask: 255.255.255.0

The TCP process data is sent via port 32002 by default.

If a different network setting or another port is used on the uniVision product, the sample program must be adapted accordingly.

To do this, enter the IP address of the uniVision product under "sRemoteHost" and the port under "nRemote-Port" in the MAIN of TCP\_Communication under fbClient\_ProcessData.

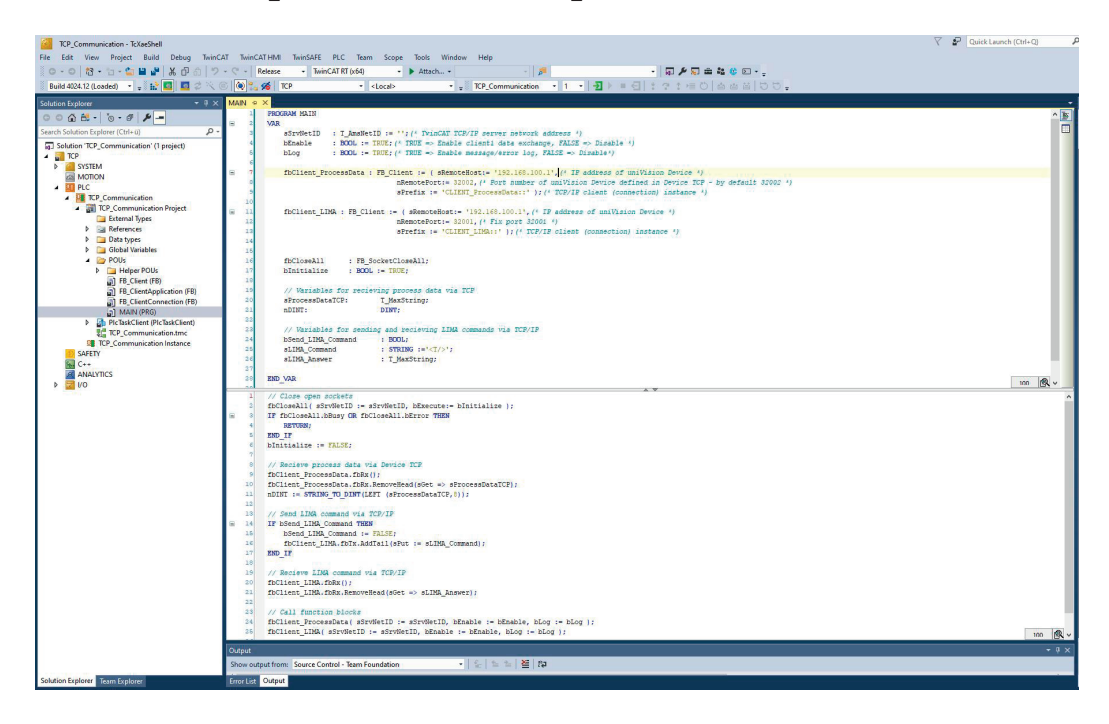

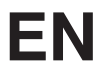

The sample program also includes direct conversion of the first eight characters into an integer (DINT) for the first string. The number of characters or data type can be changed as desired.

Enable the sample program, log in and start it. The process data sent by the TCP device appears under the variables "sProcessDataTCP". The data for the first DINT appears under "nDINT".

| TCP_Communication - TcXaeShell           |                                                                                                    |                              |                                                                                                    |                |         | 🗸 🗗 Quick Launch (Ctri-                      | +Q)     |
|------------------------------------------|----------------------------------------------------------------------------------------------------|------------------------------|----------------------------------------------------------------------------------------------------|----------------|---------|----------------------------------------------|---------|
| File Edit View Project Build Debug Twind | CAT TwinCAT HMI TwinSAFE                                                                                                    | PLC Team Scope               | Tools Window Help                                                                                                    |                |         |                                              |         |
| 0-0 8·1- 1 = 2 × 8 a 7                   | • C • Release • TwinC                                                                                                    |                              | ▶ Attach 🗧 - 👂 🚽 🖧 🔮                                                                                                    | · • -          |         |                                              |         |
| 🔋 Build 4024.12 (Loaded) 🔹 🚽 🔝 🛄 🛄 🧔 🗇 🔨 | 🔘 💽 🐾 🔏 🛛 TCP                                                                                                    | - <local></local>            | - 😴 TCP_Communication 🔹 1 - 🔁 🕨 🖬 🔂 🗄 🖉 🗄 📽                                                                                                    | .00.           |         |                                              |         |
| Solution Explorer + 7 ×                  | MAIN [Online] S X                                                                                                    |                              |                                                                                                    |                |         |                                              | -       |
| 0000000000000                            | TCP.TCP_Communication_MA                                                                                                    | IN                           |                                                                                                    |                |         |                                              |         |
| Search Solution Explorer (Ctrl+ii)       | Expression                                                                                                    | Type                         | Value                                                                                                    | Prepared value | Address | Comment                                      | 15      |
| Solution TCP Communication' (I project)  | # sSrvNetID                                                                                                    | T_ArrsNetID                  | -                                                                                                    |                |         | TwinCAT TCP/IP server network address        |         |
| A TCP                                    | bEnable                                                                                                    | BOOL                         | TRUE                                                                                                    |                |         | TRUE => Enable clienata exchange, FALS       |         |
| SYSTEM                                   | bLog                                                                                                    | BOOL                         | TRUE                                                                                                    |                |         | TRUE => Enable messerror log, FALSE =        |         |
| MOTION                                   | Image: Image: Book of the second second s | FB_Client                    |                                                                                                    |                |         |                                              |         |
| A PLC                                    | *                                                                                                    | FB_Client                    |                                                                                                    |                |         | TCP/IP client (connection) instance          |         |
| A CP Communication Project               | biotialize                                                                                                    | PB_SOCIEDUOSEAI              | FAI SE                                                                                                    |                |         | Correction (connection) instance             |         |
| External Types                           | sProcessDataTCP                                                                                                    | T MasString                  | *0594672.+014371.+0594672.+0594672.+000474844400000000000000000000000000000                                                                                                    |                |         | Variables for recieving process data via TCP |         |
| D Sa References                          | # nDINT                                                                                                    | DINT                         | 594672                                                                                                    |                |         |                                              |         |
| Data types                               | bSend_LIMA_Command                                                                                                    | BOOL                         | FALSE                                                                                                    |                |         | Variables for sending recieving LIMA com     |         |
| Global Variables                         | sLIMA_Command                                                                                                    | STRING                       | `<1/5`                                                                                                    |                |         |                                              |         |
| A POUS                                   | sLIMA_Answer                                                                                                    | T_MaxString                  | •                                                                                                    |                |         |                                              |         |
| FB_Client (FB)                           |                                                                                                    |                              |                                                                                                    |                |         |                                              |         |
| FB_ClientApplication (FB)                |                                                                                                    |                              |                                                                                                    |                |         |                                              |         |
| FB_ClientConnection (FB)                 |                                                                                                    |                              |                                                                                                    |                |         |                                              |         |
| MAIN (PKG)                               |                                                                                                    |                              |                                                                                                    |                |         |                                              |         |
| P Providence (Figure 1997)               |                                                                                                    |                              |                                                                                                    |                |         |                                              |         |
| TCP Communication Instance               |                                                                                                    |                              |                                                                                                    |                |         |                                              |         |
| SAFETY                                   |                                                                                                    |                              |                                                                                                    |                |         |                                              |         |
| 64 C++                                   |                                                                                                    |                              | A. Y.                                                                                                    |                |         |                                              |         |
| ANALYTICS                                | 1 // Close open so                                                                                                    | ckets                        | An all and the The Annual States and States and States                                                                                                    |                |         |                                              |         |
| I/0                                      | B 3 0 IF fbCloseAll.bB                                                                                                    | usy SARS OR fbClos           | seall.bError FUEL THEN                                                                                                    |                |         |                                              |         |
|                                          | 4 O RETORN;                                                                                                    |                              |                                                                                                    |                |         |                                              |         |
|                                          | 6 END IF                                                                                                    |                              |                                                                                                    |                |         |                                              |         |
|                                          | 6      bInitialize     binitialize     bini | I= FALSE;                    |                                                                                                    |                |         |                                              |         |
|                                          | 7                                                                                                    | The state of the state       |                                                                                                    |                |         |                                              |         |
|                                          | o // Recleve proce                                                                                                    | Data della Levice            | s ICP                                                                                                    |                |         |                                              |         |
|                                          | 10 o fbClient Process                                                                                                    | Data.fbRx.RemoveE            | adisGet -> sFrocessDataTCF +cop+s72 + + );                                                                                                    |                |         |                                              |         |
|                                          | 11 0 nDINI 594672                                                                                                    | - STRING TO DINT             | (LEFT (sProcessDataTCP *0094572* * ,8));                                                                                                    |                |         |                                              |         |
|                                          | 12                                                                                                    | and the second second second |                                                                                                    |                |         |                                              |         |
|                                          | 13 // Send LIMA com                                                                                                    | mand via TCP/IP              |                                                                                                    |                |         |                                              |         |
|                                          | B 14 0 IF bSend_LINA_Co                                                                                                    | mand FALSE THEN              |                                                                                                    |                |         |                                              |         |
|                                          | 16 Doend_Link_C                                                                                                    | ormand Address (aD           | ISE:                                                                                                    |                |         |                                              |         |
|                                          | 17 END IF                                                                                                    | A. IDIX. ADdiversion         | to the statisk_containing with pr                                                                                                    |                |         |                                              |         |
|                                          | 10                                                                                                    |                              |                                                                                                    |                |         |                                              |         |
|                                          | 19 // Recieve LIMA                                                                                                    | command via TCP/II           |                                                                                                    |                |         |                                              |         |
|                                          | 30  fbClient_LINA.fb                                                                                                    | Rx();                        |                                                                                                    |                |         |                                              |         |
|                                          | 21 @ fbClient_LINA.fb                                                                                                    | Rx.RenoveHead (sGet          | : => sLIMA_Answer;                                                                                                    |                |         |                                              |         |
|                                          | 22                                                                                                    | 20.20                        |                                                                                                    |                |         |                                              |         |
|                                          | 14 0 fbClient Process                                                                                                    | blocks                       | brable to brable to brable to brable to brable to brable to black the black to black the black the black the black |                |         |                                              |         |
|                                          | 25 o fbClient LINA( a                                                                                                    | SrulerID                     | - Style ID - Prable Ris - Prable Ris blog Ris - blog Ris                                                                                                    |                |         |                                              |         |
|                                          | 26 O RETURN                                                                                                    |                              |                                                                                                    |                |         |                                              |         |
|                                          |                                                                                                    |                              |                                                                                                    |                |         |                                              | 1.0     |
|                                          |                                                                                                    |                              |                                                                                                    |                |         |                                              | 100 [5% |
|                                          | Error List                                                                                                    |                              |                                                                                                    |                |         |                                              | * ‡ ×   |
|                                          | Entire Solution 🔹 🔞                                                                                                    | 1 Error 🔒 0 Warni            | ngs 🚺 0 of 259 Messages   Clear   Build + IntelliSense -                                                                                                    |                |         | Search Error List                            | ρ.      |
| Solution Explorer Team Explorer          | Error List Output                                                                                                    |                              |                                                                                                    |                |         |                                              | 1 1000  |

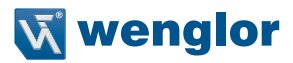

### 5.2 Receiving Process Data from UDP Device

The sample program is created with the following network setting for the uniVision product:

- IP address: 192.168.100.1
- Subnet mask: 255.255.255.0

UDP process data is sent via port 32002.

If a different network setting is used on the uniVision product, the sample program must be adapted accordingly.

To do this, enter the IP address of the uniVision product in the MAIN of UDP\_Communication under the variables "sRemoteHost".

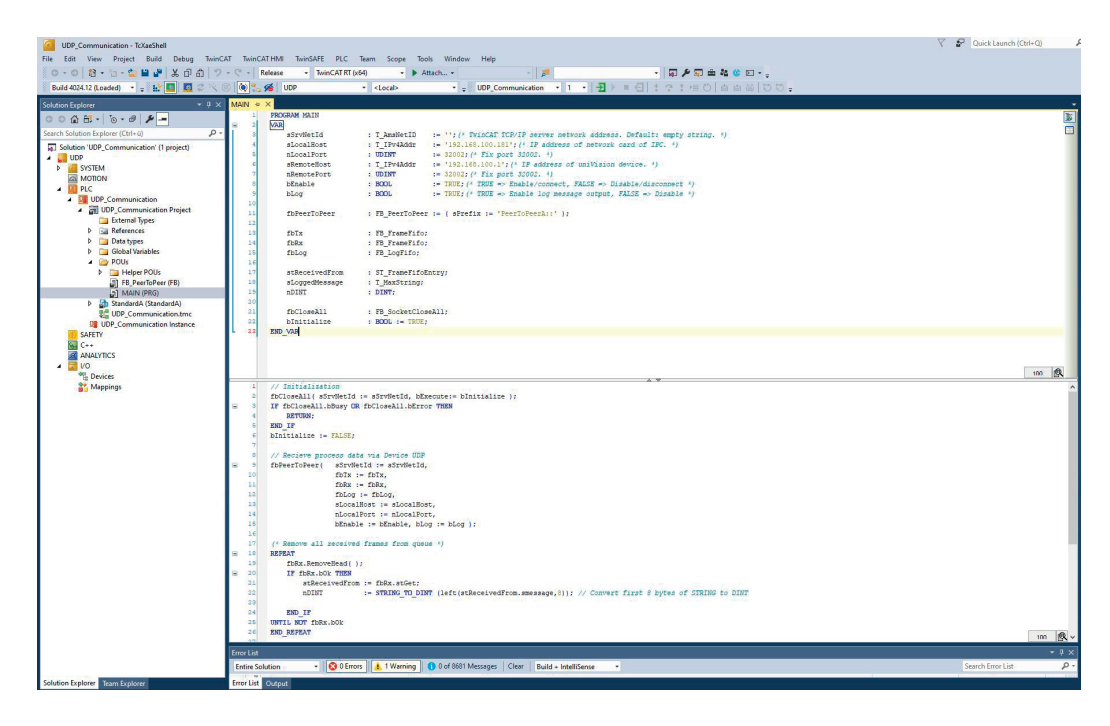

## EN

The sample program also includes direct conversion of the first eight characters into an integer (DINT) for the first string. The number of characters or data type can be changed as desired.

Enable the sample program, log in and start it. The process data sent by the UDP device appears under the variables "stReceivedFrom" -> "sMessage". The data for the first DINT appears under "nDINT".

| UDP_Communication - TcXaeShell           |                                                                                                    |                                                                                                    |                                                                                                    |                   |         | V 🔐 Quick Launch (Cti                       | rl+Q) |
|------------------------------------------|----------------------------------------------------------------------------------------------------|----------------------------------------------------------------------------------------------------|----------------------------------------------------------------------------------------------------|-------------------|---------|---------------------------------------------|-------|
| File Edit View Project Build Debug TwinC | AT TwinCAT HMI TwinSAFE PLC                                                                                                    | Team Scope Tools                                                                                                    | Window Help                                                                                                    |                   |         |                                             |       |
| 0.0 8.2.2 4 4 4 4 4 9                    | • C* • Release • TwinCAT R                                                                                                    | T (x64) • Attac                                                                                                    | h 🗊 🖉 🖓 🛱 🛍 🕲 1                                                                                                    | Е.                |         |                                             |       |
| Build 4024.12 (Loaded) 🔹 🙀 🔝 🛄 🖾 🖉 🔨     | 🕲 🐛 🏍 🛛 UDP                                                                                                    | - <local></local>                                                                                                    | - 🚚 UDP_Communication - 1 - 🕘 🕨 🖷 🚭 🙏 🖓 🕇 🖷 🔘 🖾 🖽                                                                                                    | .00.              |         |                                             |       |
| Solution Explorer + # X                  | MAIN [Online] + X                                                                                                    |                                                                                                    |                                                                                                    |                   |         |                                             |       |
| 00000.000                                | UDP.UDP Communication.MAIN                                                                                                    |                                                                                                    |                                                                                                    |                   |         |                                             |       |
| Search Solution Evolution (Chile ii)     | Expression                                                                                                    | Ime                                                                                                    | Value                                                                                                    | Prenared value    | Address | Comment                                     | 1     |
| Catalas IUDO Communicationi (Canada)     | e sSryNetId                                                                                                    | T AmshettD                                                                                                    |                                                                                                    |                   |         | TwinCAT TCP/IP serve etwork address, Def    |       |
| Jonation objectminumentation (1 project) | sLocalHost                                                                                                    | T_IPv4Addr                                                                                                    | '192.168.100.181'                                                                                                    |                   |         | IP address of network card of IPC.          |       |
| P SYSTEM                                 | nLocalPort                                                                                                    | UDINT                                                                                                    | 32802                                                                                                    |                   |         | Fix port 32082.                             |       |
| MOTION                                   | sRemoteHost                                                                                                    | T_JPv4Addr                                                                                                    | '192.168.100.1'                                                                                                    |                   |         | IP address of uniVision device.             |       |
| A DE PLC                                 | nRemotePort                                                                                                    | UDINT                                                                                                    | 32002                                                                                                    |                   |         | Fix port 32002.                             |       |
| UDP_Communication                        | bEnable                                                                                                    | BOOL                                                                                                    | TRUE                                                                                                    |                   |         | TRUE => Enable/conn FALSE => Disable/       |       |
| ODP_Communication Project                | blog                                                                                                    | BOOL                                                                                                    | TRUE                                                                                                    |                   |         | TRUE => Enable logage output, FALSE         |       |
| External types                           | *                                                                                                    | FB_PeerToPeer                                                                                                    |                                                                                                    |                   |         |                                             |       |
| b Data types                             | * of this                                                                                                    | PB_FramePito                                                                                                    |                                                                                                    |                   |         |                                             |       |
| Global Variables                         | · · · ·                                                                                                    | PD_Praneriro                                                                                                    |                                                                                                    |                   |         |                                             |       |
| A 🈂 POUs                                 | a d stDaceluedErom                                                                                                    | FB_LOGPITO                                                                                                    |                                                                                                    |                   |         |                                             |       |
| Helper POUs                              | * # stRemoteådd:                                                                                                    | ST Sockadde                                                                                                    |                                                                                                    |                   |         | Remote address, Strin staining as (Inve) L. |       |
| FB_PeerToPeer (FB)                       | # sMessage                                                                                                    | T MasString                                                                                                    | '+0256095,+0256095,+0256095,+0256095,+0256095,+0256095,+0256095,+0256095,+0256095,*0256095,*0256005,*025600000000000000000000000000000000000                                                                                                    |                   |         | UDP packet data                             |       |
| MAIN (PRG)                               | sLoggedMessage                                                                                                    | T MaxString                                                                                                    | PeerToPeerA::Connectionless (UDP) socket created1::192.168.100.181:32002                                                                                                    |                   |         |                                             |       |
| StandardA (StandardA)                    | # nDINT                                                                                                    | DINT                                                                                                    | 256095                                                                                                    |                   |         |                                             |       |
| Sta UDP_Communication.tmc                | 🛞 🌵 fbCloseAl                                                                                                    | F8_SocketCloseAll                                                                                                    |                                                                                                    |                   |         |                                             |       |
| SAFFTY                                   | bInitialize                                                                                                    | BOOL                                                                                                    | FALSE                                                                                                    |                   |         |                                             |       |
| ng cercita<br>∰<br>Magnings              | <ul> <li>// Initialization</li> <li>followall (shows)</li> <li>BED.JF</li> <li>BED.JF</li> <li>BED.JF</li> <li>BED.SF</li> <li>Diffusile/SF</li> <li>Diffusile/SF</li></ul> | to - := strive<br>TALES () for for least ref<br>TALES :<br>Safety via Device DDP<br>viewtid - := ration<br>of the DDrop,<br>calibret (DBVHES) :=<br>calibret (DBVHES) :=<br>calibret (DBVHES) :=<br>calibret (DBVHES) :=<br>calibret (DBVHES) :=<br>calibret (DBVHES) :=<br>();<br>TALES :<br>TALES :<br>TALES | A Control of the second DAL of Battalia (2007) ;<br>Second of the second DAL of Battalia (2007) ;<br>Second Second S | bytes of STRING t | 9 DINT  |                                             | Î     |
|                                          | 26 END REPEAT                                                                                                    |                                                                                                    |                                                                                                    |                   |         |                                             |       |
|                                          | Show output from Source Control                                                                                                    | Team Foundation                                                                                                    |                                                                                                    |                   |         |                                             |       |
| Solution Periloger Texps Scalarer        | Free Let Output                                                                                                    |                                                                                                    | 1 KI KI KI KI KI KI KI KI KI KI KI KI KI                                                                                                    |                   |         |                                             |       |

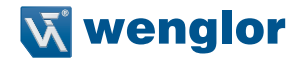

#### 5.3 Sending LIMA Commands via TCP/IP and Receiving LIMA Answers

LIMA commands can be sent via the TCP/IP interface. In the sample program, a trigger command is sent to the uniVision product, which triggers an image or profile recording. Details on the commands available can be found in the LIMA interface protocol. It is available in the download area of the uniVision product detail page (https://www.wenglor.com/product/DNNF020).

The LIMA command must be entered in the MAIN of TCP\_Communication under "sLIMA\_Command". <T/>must be sent for the trigger command.

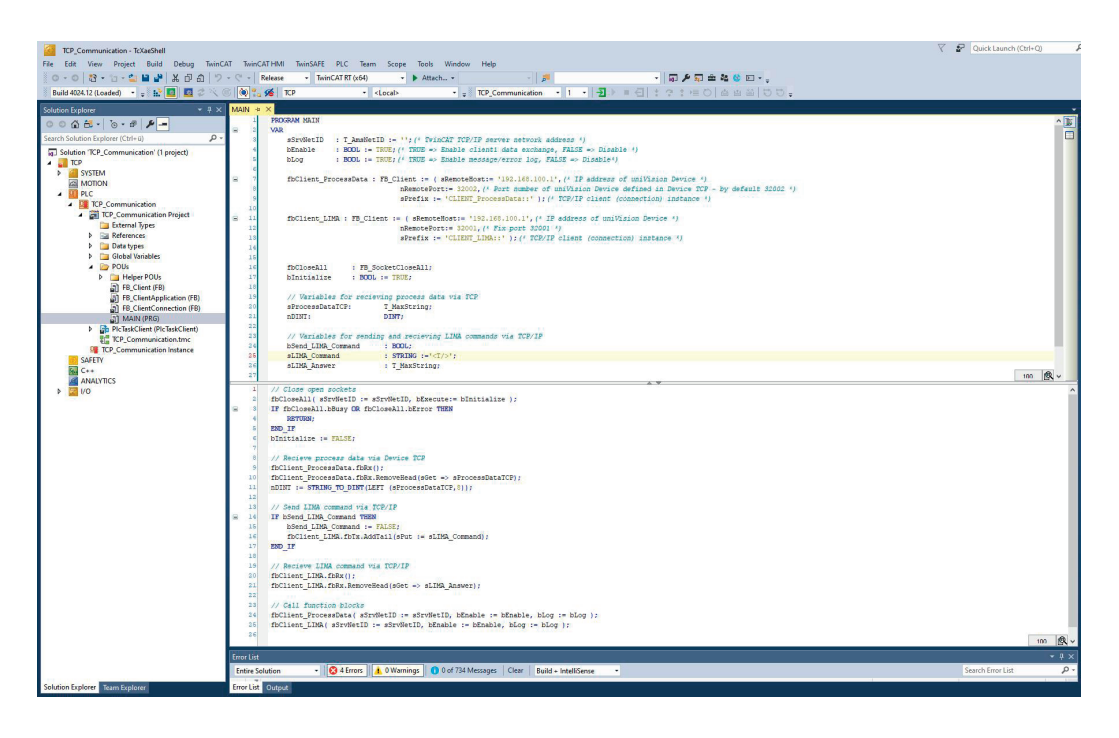

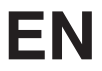

The sample program is created with the following network setting for the uniVision product:

- IP address: 192.168.100.1
- Subnet mask: 255.255.255.0

LIMA commands are sent via port 32001.

If a different network setting is used on the uniVision product, the sample program must be adapted accordingly.

To do this, enter the IP address of the uniVision product under "sRemoteHost" in fbClient\_LIMA.

Enable the sample program, log in and start it.

#### NOTE!

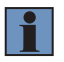

Connection from the control unit to the uniVision product can only be established if port 32001 is available for the control system. Depending on the product or operating mode of the uniVision software, port 32001 is also required by the uniVision software (e.g. in editing mode). In this case, the uniVision software must disconnect so that the connection can be established via the control system.

The LIMA command is sent to the uniVision product by setting "bSend\_LIMA\_Command" to TRUE. The command may only be sent once, not sent constantly, so that only one image or profile is recorded. A new command must not be sent until the LIMA answer to the previous command has been received.

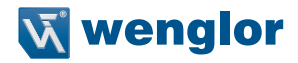

The LIMA answer is contained in "sLIMA Answer". For the trigger command, <TOk/> is sent by the uniVision product in response to a successful execution of the trigger command. In addition, after data recording and evaluation, the new process data is also available via TCP under "sProcessDataTCP". The execution counter can be used, for example, to check when new results are available.

| TCP_Communication - TcXaeShell                                                                                  |                                     |                      |                                                                                     |                |         | 🗸 🧧 Quick Launch (Ctr                                                                                                    | I+Q) \$  |
|----------------------------------------------------------------------------------------------------|-------------------------------------|----------------------|-------------------------------------------------------------------------------------|----------------|---------|----------------------------------------------------------------------------------------------------|----------|
| File Edit View Project Build Debug TwinC                                                                        | AT TwinCAT HMI TwinSAFE             | PLC Team Scope       | Tools Window Help                                                                   |                |         |                                                                                                    |          |
| 0-0 3·1-1 = = = × = a 7                                                                                         | • C • Release • TwinC               |                      | ▶ Attach 🚽 🔊 👘 🏝                                                                    | 0 E · .        |         |                                                                                                    |          |
| Build 4024.12 (Loaded) 🔹 🚽 🔝 🛄 🗾 🖉 🔨 🖉                                                                          | S 🔕 🐛 🏍 TCP                         | - <local></local>    |                                                                                     | .00            |         |                                                                                                    |          |
| Solution Explorer + 쿠 ×                                                                                         | MAIN [Online] + ×                   |                      |                                                                                     |                |         |                                                                                                    |          |
| 00000-0-000                                                                                                    | TCP.TCP_Communication.MA            | 01                   |                                                                                     |                | _       |                                                                                                    |          |
| Search Solution Explorer (Ctrl+ii)                                                                              | Expression                          | Type                 | Value                                                                               | Prepared value | Address | Comment                                                                                                    | D.       |
| Solution 'TCP_Communication' (1 project)                                                                        | # sSrvNetID                         | T_ArrsNetID          | *                                                                                   |                |         | TwinCAT TCP/IP server network address                                                                                                    |          |
| A 📑 TCP                                                                                                    | bEnable                             | BOOL                 | TRUE                                                                                |                |         | TRUE => Enable clienata exchange, FALS                                                                                                    |          |
| SYSTEM                                                                                                    | blog                                | BOOL                 | TRUE                                                                                |                |         | TRUE => Enable messerror log, FALSE =                                                                                                    |          |
| MOTION N.C.                                                                                                    | *      fbClient_ProcessData         | PB_Client            |                                                                                     |                |         | TOTAL ALL AND ALL AND A |          |
| A TO Communication                                                                                              | A fbClorati                         | FB_Cadat/Class 1     |                                                                                     |                |         | TCP/IP client (connection) instance                                                                                                    |          |
| A TCP_Communication Project                                                                                     | <ul> <li>binitialize</li> </ul>     | BOOL                 | FALSE                                                                               |                |         | icity chere (connection) instance                                                                                                    |          |
| External Types                                                                                                  | sProcessDataTCP                     | T MexString          | `+0595269,+0085752,+0595269,+0595269,+0595269,+0595269,+0595269,+0595269,+0595269;' |                |         | Variables for recieving process data via TCP                                                                                                    |          |
| References                                                                                                    | 🔹 nDINT                             | DINT                 | 595269                                                                              |                |         |                                                                                                    |          |
| Data types                                                                                                    | <pre>     bSend_LIMA_Command </pre> | BOOL                 | FALSE                                                                               | TRUE           |         | Variables for sending recieving LIMA com                                                                                                    |          |
| Global Variables                                                                                                | sLIMA_Command                       | STRING               | `<1/>(x)                                                                            |                |         |                                                                                                    |          |
| b Helper POUs                                                                                                   | sLIMA_Answer                        | T_MaxString          | ' <tok></tok> '                                                                     |                |         |                                                                                                    |          |
| FB_Client (FB)     FB ClientApplication (FB)                                                                    |                                     |                      |                                                                                     |                |         |                                                                                                    |          |
| FB ClientConnection (FB)                                                                                        |                                     |                      |                                                                                     |                |         |                                                                                                    |          |
| a) MAIN (PRG)                                                                                                   |                                     |                      |                                                                                     |                |         |                                                                                                    |          |
| PicTaskClient (PicTaskClient)                                                                                   | 1                                   |                      |                                                                                     |                |         |                                                                                                    |          |
| TCP_Communication.tmc                                                                                           |                                     |                      |                                                                                     |                |         |                                                                                                    |          |
| TCP_Communication Instance                                                                                      |                                     |                      |                                                                                     |                |         |                                                                                                    |          |
| SAFETY                                                                                                    |                                     |                      |                                                                                     |                |         |                                                                                                    |          |
| ANALYTICS                                                                                                    |                                     |                      |                                                                                     |                |         |                                                                                                    |          |
| > I/O                                                                                                    | 1                                   |                      | A V                                                                                 |                |         |                                                                                                    |          |
| The second second second second second second second second second second second second second second second se | 2 o fbCloseall( sSru                | NetTO                | - seveletID                                                                         |                |         |                                                                                                    | <u>^</u> |
|                                                                                                    | B 3 0 IF fbCloseAll.bB              | usy FALSE OR fbClos  | seAll.bError FALSE THEN                                                             |                |         |                                                                                                    |          |
|                                                                                                    | 4 C RETURN:                         |                      |                                                                                     |                |         |                                                                                                    |          |
|                                                                                                    | 5 END IF                            | THE FORM             |                                                                                     |                |         |                                                                                                    |          |
|                                                                                                    | C O DIRITIALIZE                     | IN FALSE?            |                                                                                     |                |         |                                                                                                    |          |
|                                                                                                    | 9 // Recieve proce                  | oo data via Device   | TCP                                                                                 |                |         |                                                                                                    |          |
|                                                                                                    | 9 @ fbClient_Process                | Data.fbRx();         |                                                                                     |                |         |                                                                                                    |          |
|                                                                                                    | 10 fbClient_Process                 | Data.fbRx.Removelle  | ad(sGet => sProcessDataTCP =0000000+ > );                                           |                |         |                                                                                                    |          |
|                                                                                                    | 12 0 RDINI SHORE                    | := STRING TO DINT    | (TTL: [Shickessingrates: + 10));                                                    |                |         |                                                                                                    |          |
|                                                                                                    | 13 // Send LIMA com                 | mand via TCP/IP      |                                                                                     |                |         |                                                                                                    |          |
|                                                                                                    | B 14 0 IF bSend_LIMA_Co             | HIMADO FALSE (TRUE)  | THEN                                                                                |                |         |                                                                                                    |          |
|                                                                                                    | 15 0 bSend_LIMA_C                   | comand FALSE (TRUE)  | := FALSE:                                                                           |                |         |                                                                                                    |          |
|                                                                                                    | 12 END IF                           | A. 101X. A001811 (SP | te := shina_comand;                                                                 |                |         |                                                                                                    |          |
|                                                                                                    | 18                                  |                      |                                                                                     |                |         |                                                                                                    |          |
|                                                                                                    | 19 // Recieve LIMA                  | command via TCP/II   |                                                                                     |                |         |                                                                                                    |          |
|                                                                                                    | 20 @ fbClient_LIMA.fb               | Rx () ;              |                                                                                     |                |         |                                                                                                    |          |
|                                                                                                    | 21 0 fbClient_LIMA.fb               | Rx.RemoveHead (aGet  | : => sLIMA_Answer (TOO) :                                                           |                |         |                                                                                                    |          |
|                                                                                                    | 22<br>12 // Call Supplian           | In Francisco         |                                                                                     |                |         |                                                                                                    |          |
|                                                                                                    | 24 o fbClient Process               | Data ( sSryNetID     | := sSryNetID bEnable rent := bEnable rent bLog rent := b                            | Log TENN ):    |         |                                                                                                    |          |
|                                                                                                    | 25 o fbClient LIMA( s               | SrvNetID             | := sSrvNetID bEnable THUE := bEnable THUE, bLog THUE := bLog THUE                   | 3.2            |         |                                                                                                    |          |
|                                                                                                    | 26 O RETURN                         |                      |                                                                                     | 4473           |         |                                                                                                    | 100 🚯 🗸  |
|                                                                                                    | Error List                          |                      |                                                                                     |                |         |                                                                                                    | - # ×    |
|                                                                                                    | Entire Solution •                   | 4 Errors 🔒 0 Warn    | ings 0 of 348 Messages Clear Build + IntelliSense •                                 |                |         | Search Error List                                                                                                    | ρ.       |
| Solution Explorer Team Explorer                                                                                 | Error List Output                   |                      |                                                                                     |                |         |                                                                                                    |          |

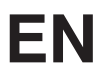

## 6. Rockwell Sample Programs

The Rockwell sample programs for process data and LIMA include the following application cases:

- Receiving process data from the TCP device (in the sample program Example\_Rockwell\_ProcessData.ACD)
- Receiving process data from the UDP device (in the sample program Example\_Rockwell\_ProcessData.ACD)
- Sending LIMA commands (e.g., trigger commands) via TCP/IP and receiving the LIMA response (in the sample program Example Rockwell LIMA.ACD)

In the example, the following network configuration is used:

- PLC:
  - IP address: 192.168.100.70
  - Subnet mask: 255.255.255.0
- uniVision product:
  - IP adress: 192.168.100.1
  - Subnet mask: 255.255.255.0

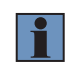

#### NOTE!

The sample program is created with an Allen-Bradley 1769-L18ERM-BB1B PLC using Studio 5000 Logix Designer V32.

#### 6.1 Receiving Process Data from the TCP Device

The sample program Example\_Rockwell\_ProcessData.ACD is created with the following network setting for the uniVision product:

- IP address: 192.168.100.1
- Subnet mask: 255.255.255.0

The TCP process data are sent via port 32002 by default.

| antraliar Ornanizer                        |                                                                                   |             |                          |               |                       |           | -                                         |                                                                                                    |
|--------------------------------------------|-----------------------------------------------------------------------------------|-------------|--------------------------|---------------|-----------------------|-----------|-------------------------------------------|----------------------------------------------------------------------------------------------------|
| 5 Pt.                                      | Some Rillwarder LISER v Store Al Tans                                             |             |                          | × Filter Na   | se Alter              |           |                                           |                                                                                                    |
| ▲ G Controller Wenglor_L18ER_Sockets       | Name                                                                              | EW - Milus  | · Farra Mark             | Citada        | Data Tana             | Descrip 0 | Description                               |                                                                                                    |
| Ø Controller Tags                          | hame<br>b localif                                                                 | 1:5 × value | ( )                      | - Style       | AB-Embedded Discre    | Descrip   | PE De JE +. Lat                           | and the second second se |
| Power-Up Handler                           | h localti                                                                         |             | ( )                      | 1.1           | AB-Embedded Dircre    | - 10      | off z* jot it com                         |                                                                                                    |
| a 📹 Tasks                                  | h leaded                                                                          |             | (1)                      | 1.1           | AB.Embedded_Discen    | - 11      | Name                                      | SKT DATA Client.Connec                                                                                                    |
| A C MainTask                               | h SET ADI Class                                                                   |             | 1-1                      | 1             | SKT AOLTCR CLENT      | - 11      | Description                               |                                                                                                    |
| A E MainProgram                            | N SKT ADLUDD                                                                      |             | ()                       | 1.1           | SKT AOL UDD           | - 11      | Usage                                     |                                                                                                    |
| MainRoutine                                | + SKT DATA Class                                                                  |             |                          | 1             | OKT DATA CUDAT        | - 11      | Type                                      | Base                                                                                                    |
| TCP_CLIENT_PROCESS_DATA                    | - SKIDHALCHER                                                                     |             | 1                        | 1.1           | SKI DAM CODAT         | - 11      | Alias For                                 |                                                                                                    |
| UDP_PROCESS_DATA                           | <ul> <li>Art DATA Client Connect Former Destands</li> </ul>                       | Lond Lond   | 103 100 100 13-14 13300  | 1             | cmax.                 | - 11      | Data Type                                 | STRING                                                                                                    |
| Unscheduled                                | <ul> <li>SKT_DATA_CHERICCONNECCSODICEDEGADD</li> </ul>                            |             | 192.106.104.112010-32042 | 1+r/          | SINING                | - 11      | Scope                                     | Wenglor_L18ER_Sockets                                                                                                    |
| Ungrouped Axes                             | <ul> <li>SKT_DATA_Client.Contect_source.timeout</li> </ul>                        |             | 2000                     | Decimar       | DINI<br>DINI          | - 11      | External Access                           | Read/Write                                                                                                    |
| Assets                                     | > SKT_DATA_CHERE.CREAL_SOURCE                                                     |             | 2204                     | 1-1           | ok (Create Farameters | - 11      | Style                                     |                                                                                                    |
| h Logical Model                            | <ul> <li>SKT_DATA_ClientInstance</li> <li>SKT_DATA_ClientInstance</li> </ul>      |             | 2041                     | Decimai       | CIVI David Davidance  | - 11      | Constant                                  | No                                                                                                    |
| Grindiguation                              | <ul> <li>SKT_DATA_CLIENCAGU_RESpine</li> </ul>                                    |             | 1-1                      | 1             | SK (Nezo Nesponse     | - 11      | Visible                                   |                                                                                                    |
| (D) 1769-L18ERM-B818 Wengtor_L18ER_Sockets | <ul> <li>SKT_DADC_Client.Need_Source</li> <li>SKT_DATA_Client.Treasult</li> </ul> |             | ()                       | 1?<br>Davised | SK (Kead Parameters   | - 11      | > Data                                    |                                                                                                    |
| a 📻 Embedded I/O                           | <ul> <li>SKT_DATA_CHERCHINEDUL</li> </ul>                                         |             | 2000                     | Decimal       | ONT                   | - 11      | <ul> <li>Produced Connectivity</li> </ul> | on                                                                                                    |
| [1] Embedded Discrete_ID                   | <ul> <li>Sk1_DAD4_Client.Write_SizeSent</li> </ul>                                |             | •                        | Decimal       | UNI                   | - 11      | <ul> <li>Consumed Connect</li> </ul>      | son                                                                                                    |
| Expansion I/O, U Modules                   | SKI_DATA_Chent.write_source                                                       |             | 57<br>4 1                | 1             | SKI_Write_Parameters  | - 1       | Parameter Connect                         | .ions (0:0)                                                                                                    |
| P 1769-L18ERM-8818 Wenglor_L18ER_Sockets   | P SKIDABLOOP                                                                      |             | ()                       | 1             | SKILUAULOUP           | - 11      |                                           |                                                                                                    |
|                                            | F SKT_MSG_Client_Connect                                                          |             | (                        | 1             | MESSAGE               | - 1       |                                           |                                                                                                    |
|                                            | P SKI_MSO_CHERT_CREATE                                                            |             | ()                       | 1             | MESSAUE               | - 11      |                                           |                                                                                                    |
|                                            | F SKT_MSG_Chent_Delete                                                            |             | ()                       | {}            | MESSAGE               | - 1       |                                           |                                                                                                    |
|                                            | SKI_MSG_Client_Kead                                                               |             | ()                       | {}            | MESSAGE               | - 11      |                                           |                                                                                                    |
|                                            | P SKI_MSG_Chent_Write                                                             |             | ()                       | 1             | MESSAGE               | - 1       |                                           |                                                                                                    |
|                                            | > SKI_MSG_Delete_All                                                              |             | {}                       | {}            | MESSAGE               | - 11      |                                           |                                                                                                    |
|                                            | SKT_MSG_UDP_Connect                                                               |             | ()                       | ()            | MESSAGE               | - 1       |                                           |                                                                                                    |
|                                            | SKT_MSG_UDP_Create                                                                |             | ()                       | {}            | MESSAGE               | - 11      |                                           |                                                                                                    |
|                                            | SKT_MSG_UDP_Delete                                                                |             | ()                       | ()            | MESSAGE               |           |                                           |                                                                                                    |
|                                            | SKT_MSG_UDP_Read                                                                  |             | ()                       | {}            | MESSAGE               | - 11      |                                           |                                                                                                    |
|                                            | SKT_MSG_UDP_Write                                                                 |             | ()                       | {}            | MESSAGE               |           |                                           |                                                                                                    |

Transfer the sample program to the controller and go online.

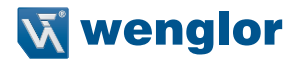

The TCP connection is established by activating the value Enable\_Process\_Data\_Client under Parameters and Local Tags. The process data sent by the TCP device appear under the Client\_Buffer\_Process\_Data\_Read.

| FILE EDIT VIEW SEARCH LOGIC COMMUNICATIONS TOOLS WIND | OW HELP                                               |                            |                                  |                                      |                   |           |                      |                          |
|-------------------------------------------------------|-------------------------------------------------------|----------------------------|----------------------------------|--------------------------------------|-------------------|-----------|----------------------|--------------------------|
| 14 🖕 🖴 🖶 🗴 🗗 බ. 🤊 ୯ 🔍 🗸                               | * * * * * * * * * * * * * * * * * * *                 |                            |                                  |                                      |                   |           |                      |                          |
| Run Made                                              |                                                       |                            |                                  |                                      |                   |           |                      |                          |
| Controller OK Path: A6_ETHIP-11/192.168.100.70        | 8 # 8 4 H H H H                                       | 1 F 3/F ( ) (0) (0)        |                                  |                                      | <u> </u>          |           |                      |                          |
| 🗰 t/D DK Rem Run 📑 No Forces 🕨 No Edits               | a. + > Favorites Safe                                 | ly Alarma Bit Timer/Cour   | ter Input/Output Compare Compute | Math Move/Legical File/Misc. File/SI | ift Sequencer Pr  |           |                      |                          |
| Controller Organizer 👻                                | a 🗴 🧳 Controller Tags - Wenglor L18ER, Sockets(contro | ller) 🦪 Program Parameters | and Local Tags - MainProgram ×   |                                      |                   |           |                      | -                        |
| 871                                                   | Scope: 1 MainProgram V Show: Al Tags                  |                            |                                  | ~ <b>T.</b>                          | Enter Name Filter |           |                      |                          |
| ▲ G Controller Wenglor_L18ER_Sockets                  |                                                       | THE DESIGN                 | 10.0                             | A Loss Mark                          | A 544             | Date Tons | A                    |                          |
| Controller Tags                                       | A Client Buffer Barrer Bate Band                      | in a bage                  | THUC .                           | 122 CALLON TON                       | ( )               | CTD 400   | in the main fact     |                          |
| Controller Fault Handler                              |                                                       | LOCA                       |                                  | 324231;001/36                        | ted to be         | 310,400   | 21 24 pr T+ Ente     | nded Properties •        |
| A S Tasks                                             | Enable_Process_Data_Client                            | LOCA                       |                                  |                                      | Decimal           | BOOL      | A General<br>Name    | Enable Brocerr Data Cile |
| A C MainTask                                          | Enable_UDP                                            | Local                      |                                  | 0                                    | Decimal           | BOOL      | Description          | chable_rioces_bata_cite. |
| <ul> <li>MainProgram</li> </ul>                       | <ul> <li>SKT_Toggle</li> </ul>                        | Local                      |                                  | 1056                                 | Decimal           | DINT      | Usage                | Local                    |
| Parameters and Local Tags                             | UDP_Buffer_Process_Data_Read                          | Local                      |                                  |                                      | []                | STR_480   | Type                 | Base                     |
| En MainRoutine                                        |                                                       |                            |                                  |                                      |                   |           | Alias For            |                          |
| TCP_CLIENT_PROCESS_DATA                               |                                                       |                            |                                  |                                      |                   |           | Base Tag             |                          |
| UDP_PROCESS_DATA                                      |                                                       |                            |                                  |                                      |                   |           | Data Type            | BOOL                     |
| A Motion Groups                                       |                                                       |                            |                                  |                                      |                   |           | Scope                | MainProgram              |
| Ungrouped Axes                                        |                                                       |                            |                                  |                                      |                   |           | External Access      | Read/Write               |
| Assets                                                |                                                       |                            |                                  |                                      |                   |           | Style                | Decimal                  |
| Logical Model                                         |                                                       |                            |                                  |                                      |                   |           | Constant             | No                       |
| <ul> <li>I/O Configuration</li> </ul>                 |                                                       |                            |                                  |                                      |                   |           | Required             |                          |
| A PointIO                                             |                                                       |                            |                                  |                                      |                   |           | Visible              |                          |
| gr [0] 1769-L18ERM-8818 Wenglor_L18ER_Sockets         |                                                       |                            |                                  |                                      |                   |           | > Data               |                          |
| III Embedded (V)                                      |                                                       |                            |                                  |                                      |                   |           | Froduced Connects    | )II<br>Iom               |
| Evolution I/O O'Modules                               |                                                       |                            |                                  |                                      |                   |           | Parameter Connect    | ions (0:0)               |
| 4 m Ethernet                                          |                                                       |                            |                                  |                                      |                   |           | - Turanicity connect | and fried                |
| 1769-L18ERM-8818 Wenglor_L18ER_Sockets                |                                                       |                            |                                  |                                      |                   |           |                      |                          |
|                                                       |                                                       |                            |                                  |                                      |                   |           |                      |                          |
|                                                       |                                                       |                            |                                  |                                      |                   |           |                      |                          |
|                                                       |                                                       |                            |                                  |                                      |                   |           |                      |                          |
|                                                       |                                                       |                            |                                  |                                      |                   |           |                      |                          |
|                                                       |                                                       |                            |                                  |                                      |                   |           |                      |                          |
|                                                       |                                                       |                            |                                  |                                      |                   |           |                      |                          |
|                                                       |                                                       |                            |                                  |                                      |                   |           |                      |                          |
|                                                       |                                                       |                            |                                  |                                      |                   |           |                      |                          |
|                                                       |                                                       |                            |                                  |                                      |                   |           |                      |                          |
|                                                       |                                                       |                            |                                  |                                      |                   |           |                      |                          |
|                                                       |                                                       |                            |                                  |                                      |                   |           |                      |                          |
|                                                       |                                                       |                            |                                  |                                      |                   |           |                      |                          |
|                                                       |                                                       |                            |                                  |                                      |                   |           |                      |                          |
|                                                       |                                                       |                            |                                  |                                      |                   |           |                      |                          |
|                                                       |                                                       |                            |                                  |                                      |                   |           |                      |                          |
|                                                       |                                                       |                            |                                  |                                      |                   |           | ~                    |                          |
|                                                       | < > Monitor Tags / Edit Tags /                        |                            | <                                |                                      |                   | >         |                      |                          |
|                                                       |                                                       |                            |                                  |                                      |                   |           | -                    |                          |

### 6.2 Receiving Process Data from the UDP Device

The sample program Example\_Rockwell\_ProcessData.ACD is created with the following network setting for the uniVision product:

- IP address: 192.168.100.1
- Subnet mask: 255.255.255.0

The UDP process data are sent via port 32002.

If a different network setting is used on the uniVision product, the sample program must be adapted accordingly. To do so, open the controller tags and enter the IP address under SKT\_DATA\_UDP.Connect\_Source. DestAddr.

|                                                      | ▼ ₹ X Ø Controller Tags - Wenglor L18ER Sockets(controller) | 🗙 📔 MainProgram - UDP_PRO |                          |               |                       |                   |                       |
|------------------------------------------------------|-------------------------------------------------------------|---------------------------|--------------------------|---------------|-----------------------|-------------------|-----------------------|
|                                                      | Scope: @Wenglor_L18ER v Show: Al Tags                       |                           |                          | V T. Entec Na | ne filter             |                   |                       |
| <ul> <li>Controller Wenglor_L18ER_Sockets</li> </ul> | Name                                                        | TT + Value                | * Force Mask             | * Stale       | Data Time Descr       | Properties        |                       |
| Controller Tags                                      | Local:1:C                                                   |                           | []                       | ()            | AB/Embedded Discre    | PD P4 / 71 + 1 F4 | anded Properties      |
| Power-Up Handler                                     | ► Localiti                                                  |                           | (                        | 4.3           | ABEmbedded Discre-    | 4 General         |                       |
| 🔺 🛁 Tasks                                            | Elocability                                                 |                           | [1]                      | 1.1           | AB Embedded Discre    | Name              | SKT_DATA_UDP.Connect_ |
| A 🔿 MainTask                                         | h SKT AOL Cleant                                            |                           | ()                       | 1.1           | SKT AGE TOR CLIENT    | Description       |                       |
| A b MainProgram                                      | N SKT AGLUDB                                                |                           | (1)                      | 1.1           | SKT AGI UDD           | Usage             |                       |
| MainRoutine                                          | h SKT DATA Client                                           |                           | (                        | 1.1           | SKT DATA CUENT        | Type              | Base                  |
| TCP_CLIENT_PROCESS_DATA                              | < SKT DATA UDD                                              |                           | ()                       | 1.1           | SKT DATA UDD          | Allas For         |                       |
| UDP_PROCESS_DATA                                     | · SKI DIA UDD Crossed Course                                |                           | ()                       | 1             | SKT Date Constants    | Data Type         | STRING                |
| Unscheduled                                          | A SKIDWIA DOP COMPECTIONCE                                  |                           | Log                      | 4.1           | ski_openconnectio     | Scope             | Wenglor_L18ER_Sockets |
| Upgrouped Aves                                       | P SKI_DAUA_OUP.Connect_Source.DestAddr                      |                           | 192.100.100.11port=32002 | {+-}          | STRONG                | External Access   | Read/Write            |
| Þ 📕 Assets                                           | V SKT_DATA_ODP.Connect_Source.Inneout                       |                           | 200                      | Decimal       |                       | Style             |                       |
| 15 Logical Model                                     | P_SKT_DATA_DDP.Create_source                                |                           | ()                       | {}            | SK1_Create_Parameters | Constant          | No                    |
| A Configuration                                      | P SKI_DAIA_DDP.Initance                                     |                           | 206/3                    | Decimal       | DINI                  | Visible           |                       |
| FR 101 17/9-1 18FRM-RR1R Wengler   18FR Sockets      | SKT_DATA_UDP.Read_Response                                  |                           | [}                       | {}            | SKT_Read_Response     | > Data            |                       |
| 4 G Embedded I/O                                     | SKT_DATA_UDP.Read_Source                                    |                           | ()                       | {}            | SKT_Read_Parameters   | Produced Connect  | ion                   |
| [1] Embedded Discrete_IO                             | SKT_DATA_UDP.Timeout                                        |                           | 2000                     | Decimal       | DINT                  | Consumed Connect  | tion                  |
| Expension I/O, 0 Modules                             | SKT_DATA_UDP.Write_SizeSent                                 |                           | 24                       | Decimal       | DINT                  | Parameter Connect | tions (0:0)           |
| A 22 Chemet                                          | SKT_DATA_UDP.Write_Source                                   |                           | []                       | {}            | SKT_Write_Parameters  |                   |                       |
| Contraction of the second second                     | SKT_MSG_Client_Connect                                      |                           | ()                       | {}            | MESSAGE               |                   |                       |
|                                                      | SKT_MSG_Client_Create                                       |                           | []                       | {}            | MESSAGE               |                   |                       |
|                                                      | SKT_MSG_Client_Delete                                       |                           | ()                       | {}            | MESSAGE               |                   |                       |
|                                                      | SKT_MSG_Client_Read                                         |                           | []                       | {}            | MESSAGE               |                   |                       |
| Type Ladder Diagram                                  | SKT_MSG_Client_Write                                        |                           | ()                       | {}            | MESSAGE               |                   |                       |
| Description                                          | SKT_MSG_Delete_All                                          |                           | ()                       | {}            | MESSAGE               |                   |                       |
| Program MainProgram                                  | SKT_MSG_UDP_Connect                                         |                           | ()                       | {}            | MESSAGE               |                   |                       |
| Number of Kungs 0                                    | SKT_MSG_UDP_Create                                          |                           | ()                       | {}            | MESSAGE               |                   |                       |
|                                                      | SKT_MSG_UDP_Delete                                          |                           | ()                       | {}            | MESSAGE               |                   |                       |
|                                                      | SKT MSG UDP Read                                            |                           | [10]                     | {}            | MESSAGE               |                   |                       |
|                                                      | b SKT MSG LIDP Welle                                        |                           | L.)                      | 1.5           | MESSAGE               |                   |                       |

Transfer the sample program to the controller and go online.

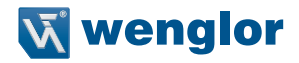

To receive the UDP process data, activate the value Enable\_UDP under Parameters and Local Tags. The process data sent by the UDP device appear under UDP\_Buffer\_Process\_Data\_Read.

| Run Mode<br>Corroller OK<br>Energy Storage OK<br>U/O OK<br>No Forces by No Edits                                                                                                    | R & C + Favorites Add                                  | H ⊨ H/E ( ) (0) (L)<br>On Alarms Bit Timer/Co | unter Input/Output Compare C | ompute/Nath Move/Logical File/Nisc. File/Shi | t Sequencer F    |           |
|----------------------------------------------------------------------------------------------------|--------------------------------------------------------|-----------------------------------------------|------------------------------|----------------------------------------------|------------------|-----------|
| ontroller Organizer 🔫                                                                                                    | • 👎 🗙 🦪 Controller Tags - Wenglor_L18ER_Sockets(contro | ller) 🛛 📜 MainProgram - UDP                   | PROCESS_DATA  Program Para   | meters and Local Tags - MainProgram 🛛 🗙      |                  |           |
| 7.º                                                                                                    | Scope: b MainProgram v Show: Al Tage                   |                                               |                              | ~ <b>T.</b> B                                | ster Name Filter |           |
| Controller Wenglor_L18ER_Sockets                                                                                                    | Name                                                   | IS + Usage                                    | Value                        | + Force Mask                                 | * Style          | Data Type |
| Controller Fault Handler                                                                                                    | Client_Buffer_Process_Data_Read                        | Local                                         |                              | '324264;001616'                              | {}               | STR_480   |
| Power-Up Handler                                                                                                    | Enable_Process_Data_Client                             | Local                                         |                              | 1                                            | Decimal          | BOOL      |
| a 🚍 Tasks                                                                                                    | Enable_UDP                                             | Local                                         |                              | 1                                            | Decimal          | BOOL      |
| A C Main lask                                                                                                    | SKT_Toggle                                             | Local                                         |                              | 1056                                         | Decimal          | DINT      |
| Parameters and Local Tags                                                                                                    | UDP Buffer Process Data Read                           | Local                                         |                              | '324264:324264'                              | {}}              | STR 480   |
| Characteristics     Configuration     Configuration     Confi |                                                        |                                               |                              |                                              |                  |           |

### 6.3 Sending LIMA Commands via TCP/IP and Receiving LIMA Responses

LIMA commands can be sent via the TCP/IP interface. In the sample program Example\_Rockwell\_LIMA.ACD, a trigger command is sent to the uniVision product, which triggers an image or profile recording. Details on the commands available can be found in the LIMA interface protocol. It is available in the download area of the uniVision product detail page (https://www.wenglor.com/product/DNNF020).

The LIMA command must be entered under Client\_Buffer\_LIMA\_Write under Parameters and Local Tags. <T/> must be sent for the trigger command.

| FILE EDIT VIEW SEARCH LOGIC COMMUNICATIONS TOOLS WINDOW                                                                                                    | HELP                                      |                                                     |                                 |                                           |                 |           |
|----------------------------------------------------------------------------------------------------|-------------------------------------------|-----------------------------------------------------|---------------------------------|-------------------------------------------|-----------------|-----------|
| RLN<br>В CK<br>В страна страна стран<br>С страна страна страна страна страна страна страна страна страна страна страна страна страна страна страна страна страна страна страна страна страна страна страна страна страна страна страна страна страна страна страна страна страна | k ∰ 8 ( ⊢ ⊢ ⊨<br>2. ( ) favorites         | gi ⊣⊢ +/⊱ () -(U)- (L)-<br>Add-On Safety Alarms Bit | Timer/Counter Input/Output Comp | pare Compute/Math Move/Logical File/Misc. | File/Shift Sequ |           |
| ontroller Organizer 👻 🎙 :                                                                                                    | Program Parameters and Local Tags - MainP | rogram ×                                            |                                 |                                           |                 |           |
| 8 H                                                                                                    | Scope: 1 MainProgram V Show: All Tag      | ß                                                   |                                 | ~ <b>T.</b> B                             | ter Name Filter |           |
| Controller Wenglor_L18ER_Sockets                                                                                                    | Name                                      | 🖽 🔺 Usage                                           | Value                           | · Force Mask                              | Style           | Data Type |
| Controller Fault Handler                                                                                                    | Client_Buffer_LIMA_Read                   | Local                                               |                                 | -                                         | {}              | STR_480   |
| Power-Up Handler                                                                                                    | Client_Buffer_LIMA_Write                  | Local                                               |                                 | ' <t></t> '                               | { <b></b> }     | STR_480   |
| a Tasks                                                                                                    | Enable_LIMA_Client                        | Local                                               |                                 | 0                                         | Decimal         | BOOL      |
| A L MainProgram                                                                                                    | SKT_Toggle                                | Local                                               |                                 | 1056                                      | Decimal         | DINT      |
| Parameters and Local Tags                                                                                                    | Write_Data_LIMA_Client                    | Local                                               |                                 | 0                                         | Decimal         | BOOL      |
| A Moton Uropp:<br>Monoper Are:<br>Monoper Are:<br>WO Configuration<br>WO Configuration<br>Monoper Area<br>Monoper Area                                                                                                    |                                           |                                                     |                                 |                                           |                 |           |

The sample program is created with the following network setting for the uniVision product:

- IP address: 192.168.100.1
- Subnet mask: 255.255.255.0

LIMA commands are sent via port 32001.

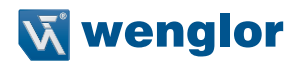

If a different network setting is used on the uniVision product, the sample program must be adapted accordingly. To do so, open the controller tags and enter the IP address under SKT\_DATA\_Client\_LIMA.Connect\_ Source.DestAddr.

|                                                | X      Program Parameters and Local Tags - MainProgram     Controller Tags - We                                                                                                    | najor   18FR Sockets(controller) × |             | Non Sodo                                                                                                    |
|------------------------------------------------|----------------------------------------------------------------------------------------------------|------------------------------------|-------------|----------------------------------------------------------------------------------------------------|
|                                                | Scope: 10 Wendlor L18ER V Show: Al Tage                                                                                                    |                                    | V Enter Nan | ie Filer                                                                                                    |
| A Controller Wenglor_L18ER_Sockets             | Name III + Value                                                                                                    | · Force Mask                       | + Style     | Data Type Descrip /                                                                                                    |
| Controller lags                                | In Forces         In India         Image: Image: Ima | AB:Embedded Discre                 |             |                                                                                                    |
| Power-Up Handler                               | Local:1:1                                                                                                    | (_)                                | ()          | AB:Embedded Discre                                                                                                    |
| 🔺 🛁 Tasks                                      | ► Local:1:0                                                                                                    | (L)<br>(L)                         | ()          | AB:Embedded Discre                                                                                                    |
| 4 🖓 MainTask                                   | SKT AOI Client LIMA                                                                                                    | L                                  | ()          | SKT AOI TCP CLIENT                                                                                                    |
| Parameter and local Tear                       | A SKT DATA Client LIMA                                                                                                    | (1)                                | 1)          | SKT DATA CLIENT                                                                                                    |
| MainRoutine                                    | SKT DATA Client LIMA Connect Source                                                                                                    | 11                                 | ()          | SKT OpenConnectio                                                                                                    |
| TCP_CLIENT_LIMA                                | N SVT DATA Client LIMA Connect Source Derthddr                                                                                                    | '192 169 100 12port=22001'         | ()          | STRING                                                                                                    |
| Unscheduled                                    | N SKT DATA Client LIMA Connect Source Timeout                                                                                                    | 2000                               | Decimal     | DINT                                                                                                    |
| Motion Groups                                  | SKT_DATA_Client_LIMA_Create_Source                                                                                                    | 11                                 | 1.1         | SKT Create Parameterr                                                                                                    |
| A sets<br>by Logical Model<br>VO Configuration | h SKT DATA Client Like Indexes                                                                                                    | 22041                              | ()          | DIAIT                                                                                                    |
|                                                | h SKT DATA Client LIMA Pand Personna                                                                                                    | 1 1                                | 1.3         | SKT Read Personne                                                                                                    |
| ▲ ⊆ I/O Configuration                          | <ul> <li>SKT_DATA_Classic_UMANUAL_Mapping</li> <li>SKT_DATA_Classic_UMANUAL_Mapping</li> </ul>                                                                                                    | 1                                  | ()          | CKT David Descenter                                                                                                    |
| Pointio                                        | SKI_DATA_CERTELIMA_NetG_Source                                                                                                    | 1                                  | ()          | DIALT                                                                                                    |
| A C Embedded I/O                               | <ul> <li>KT_DATA_Client_UMA_Write SizeSize</li> </ul>                                                                                                    | 2000                               | Decimal     | DINI                                                                                                    |
| [1] Embedded Discrete_IO                       | <ul> <li>KT_DATA_CLIENCUMA.White_subserve</li> <li>KT_DATA_CLIENCUMA.White_subserve</li> </ul>                                                                                                    | °                                  | Decimal     | CKT Write Descenters                                                                                                    |
| Expansion I/O, 0 Modules                       | V SKTORIA CIENCLIMA WINE SOURCE                                                                                                    | 1-7                                | ()          | SKI_Write_Parameters                                                                                                    |
| Ro 1769-1 18FRM-BR1B Wenglar   18FR Sackets    | SKI_MSG_Client_Connect_LIMA                                                                                                    | 1                                  | ()          | MESSAGE                                                                                                    |
|                                                | SKI_MSG_Client_Create_LIMA                                                                                                    | ()                                 | ()          | MESSAGE                                                                                                    |
|                                                | SKI_MSG_Client_Delete_LIMA                                                                                                    | ()                                 | ()          | MESSAGE                                                                                                    |
|                                                | SKI_MSG_Client_Read_LIMA                                                                                                    | ()                                 | ()          | STLADUZO LINIT<br>STLDAR CLINIT<br>STLDAR CLINIT<br>STLDAR CONT<br>STLDAR<br>STLDAR<br>STLDAR<br>STLCAR Parameter<br>STLEAL Parameter<br>STLEAL Parameter<br>STLEAL Parameter<br>STLEAL Parameter<br>STLEAL Parameter<br>MISSAGE<br>MISSAGE<br>MISSAGE<br>MISSAGE |
|                                                | SKI_MSG_Client_Write_LIMA                                                                                                    | {}                                 | ()          | MESSAGE                                                                                                    |
|                                                | SKT_MSG_Delete_All                                                                                                    | ()                                 | ()          | MESSAGE                                                                                                    |

Transfer the sample program to the controller and go online.

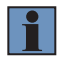

#### NOTE!

A connection from the controller to the uniVision product can be established only if port 32001 is available for the controller. Depending on the product or the mode of operation of the uniVision software, port 32001 may also be required by the uniVision software (e.g., in editing mode). In this case, the connection via the uniVision software may have to be disconnected so that the connection can be established via the controller.

The TCP connection is established by activating the value Enable\_LIMA\_Client under Parameters and Local Tags.

| Controller OK Controller OK C | ÷ and 0 4 1 1 1 1 1 1 1 1 1 1 1 1 1 1 1 1 1 1     | Add-On Safety Alarms Bit | Timen/Counter Input/Output Comp | are Compute/Math Move/Logical File/Misc. | File/Shift Sequ   |           |
|----------------------------------------------------------------------------------------------------|---------------------------------------------------|--------------------------|---------------------------------|------------------------------------------|-------------------|-----------|
| ontroller Organizer                                                                                                    | ▼ 7 × 🖉 Program Parameters and Local Tags - MainP | Program ×                |                                 | · · · · · · · · · · · · · · · · · · ·    |                   |           |
|                                                                                                    | Scope: 1 MainProgram V Show: All Tag              | 28                       |                                 | v <b>T</b> . <sup>6</sup>                | istor Namo Filtor |           |
| ▲ 🥥 Controller Wenglor_L18ER_Sockets                                                                                                    | Name                                              | THE A LINNA              | Value                           | # Force Mark                             | * Style           | Data Tune |
| Controller Tags                                                                                                    |                                                   | p-a = onage              | THE                             | - Torce mark                             | Julyic            | cra inpe  |
| Controller Fault Handler                                                                                                    | P Client_Buffer_LIMA_Kead                         | Local                    |                                 |                                          | ()                | STR_480   |
| Power-Up Handler                                                                                                    | Client_Buffer_LIMA_Write                          | Local                    |                                 | '<1/>>'                                  | <i>()</i>         | STR_480   |
| lasks                                                                                                    | Enable_LIMA_Client                                | Local                    |                                 | 1                                        | Decimal           | BOOL      |
| 4 L MainBroarsm                                                                                                    | SKT_Toggle                                        | Local                    |                                 | 1056                                     | Decimal           | DINT      |
| A Parameters and Local Tags                                                                                                    | Write Data LIMA Client                            | Local                    |                                 | 0                                        | Decimal           | BOOL      |
| Homospec Axes     Acats     Acats     Acats     Of Configuration     Of 01 (759-118EMA BB18 Wenglor_L18ER_Sockets     Consided VIO     Of 1759-118EMA BB18 Wenglor_L18ER_Sockets     Of 1769-118EMA-BB18 Wenglor_L18ER_Sockets     Of 1769-118EMA-BB18 Wenglor_L18ER_Sockets                                                                                                    |                                                   |                          |                                 |                                          |                   |           |

The LIMA command is sent to the uniVision product by activating Write\_Data\_LIMA\_Client. The command may be sent once only and must not be permanently set so that only one image or profile is recorded. A new command must not be sent until the LIMA response to the previous command has been received.

The LIMA response is contained under Client\_Buffer\_LIMA\_Read. For the trigger command, <TOk/> is sent by the uniVision product in response to a successful execution of the trigger command.

| Controller OK Path: AB_ETHIP-1\192.168.100.70 Energy Storage OK                                                                                                    |                                      |            | Timer/Counter Inout/Dutnut Con | mare Compute/Uath Moved-opical EleMisc | File/Shift Sequi |           |
|----------------------------------------------------------------------------------------------------|--------------------------------------|------------|--------------------------------|----------------------------------------|------------------|-----------|
| I/O OK     Rem Run                                                                                                    |                                      | Program ×  |                                |                                        |                  |           |
| 7 m                                                                                                    | Scope: 5 MainProgram V Show: All Tay | 28         |                                | ~ <b>T</b> , <i>B</i>                  | ter Name Filter  |           |
| Gontroller Wenglor_L18ER_Sockets                                                                                                    | Name                                 | Es + Usage | Value                          | Force Mask                             | * Style          | Data Type |
| O Controller Tags                                                                                                    | A Client Doffer 1846 Deed            | in a suge  |                                | 1.470%/61                              | (1)              | CTR 490   |
| Controller Fault Handler                                                                                                    | V Clencedirer_LIMA_Read              | Local      |                                | C IOU /                                | 1/               | 316_400   |
| Power-up Handler                                                                                                    | Client_Buffer_LIMA_Write             | Local      |                                | ·<1/>·                                 | ()               | STR_480   |
| A MainTack                                                                                                    | Enable_LIMA_Client                   | Local      |                                | 1                                      | Decimal          | BOOL      |
| 4 L MainProgram                                                                                                    | SKT_Toggle                           | Local      |                                | 1056                                   | Decimal          | DINT      |
| Parameters and Local Tans                                                                                                    | Write Data LIMA Client               | Local      |                                | 0                                      | Decimal          | ROOL      |
| Basts     Logical Model     Logical Model     Dio Configuration     Of Dia 778-511829A-8818 Wengles_L18ER_Sockets     Dia 778-511829A-8818 Wengles_L18ER_Sockets     Dia Theoded Dia Concerning     If Dimedia Dia Concerning     Dia Concerning     Dia Concer |                                      |            |                                |                                        |                  |           |

In addition, after data recording and evaluation, the new process data are also available via TCP (see the sample program Example\_Rockwell\_ProcessData.ACD). The run counter can be used, for example, to check if new results are available.

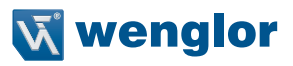